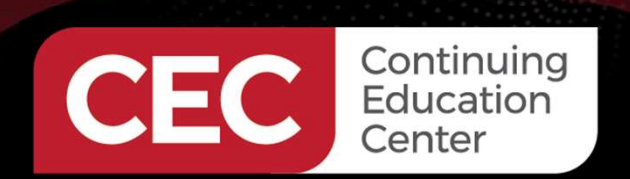

### **DesignNews**

Understanding Industrial Controls with an ESP32

#### Day 4: OpenPLC and ESP32 Industrial Controls-Part 1

Sponsored by

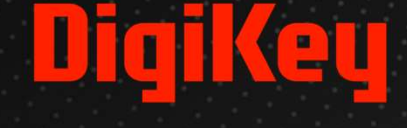

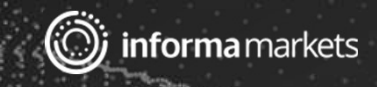

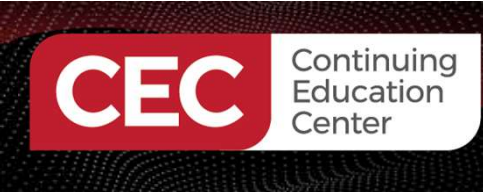

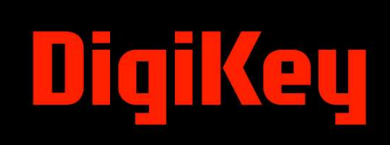

#### Webinar Logistics

- Turn on your system sound to hear the streaming presentation.
- If you have technical problems, click "Help" or submit a question asking for assistance.
- Participate in 'Attendee Chat' by maximizing the chat widget in your dock.

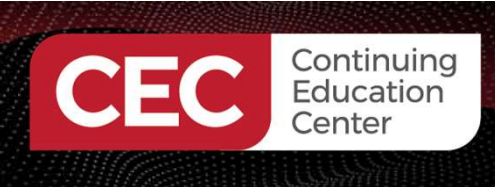

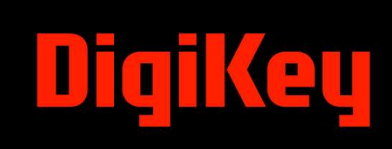

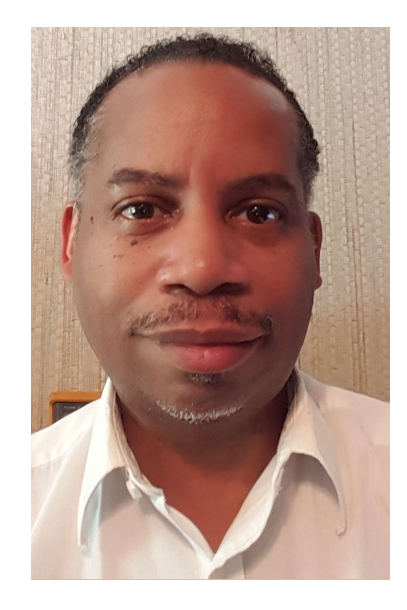

#### Dr. Don Wilcher

Visit 'Lecturer Profile' in your console for more details.

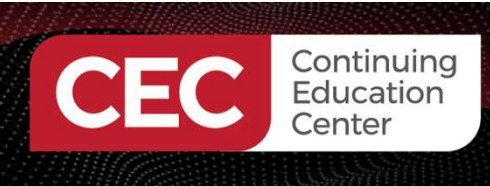

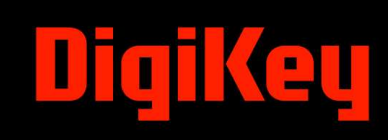

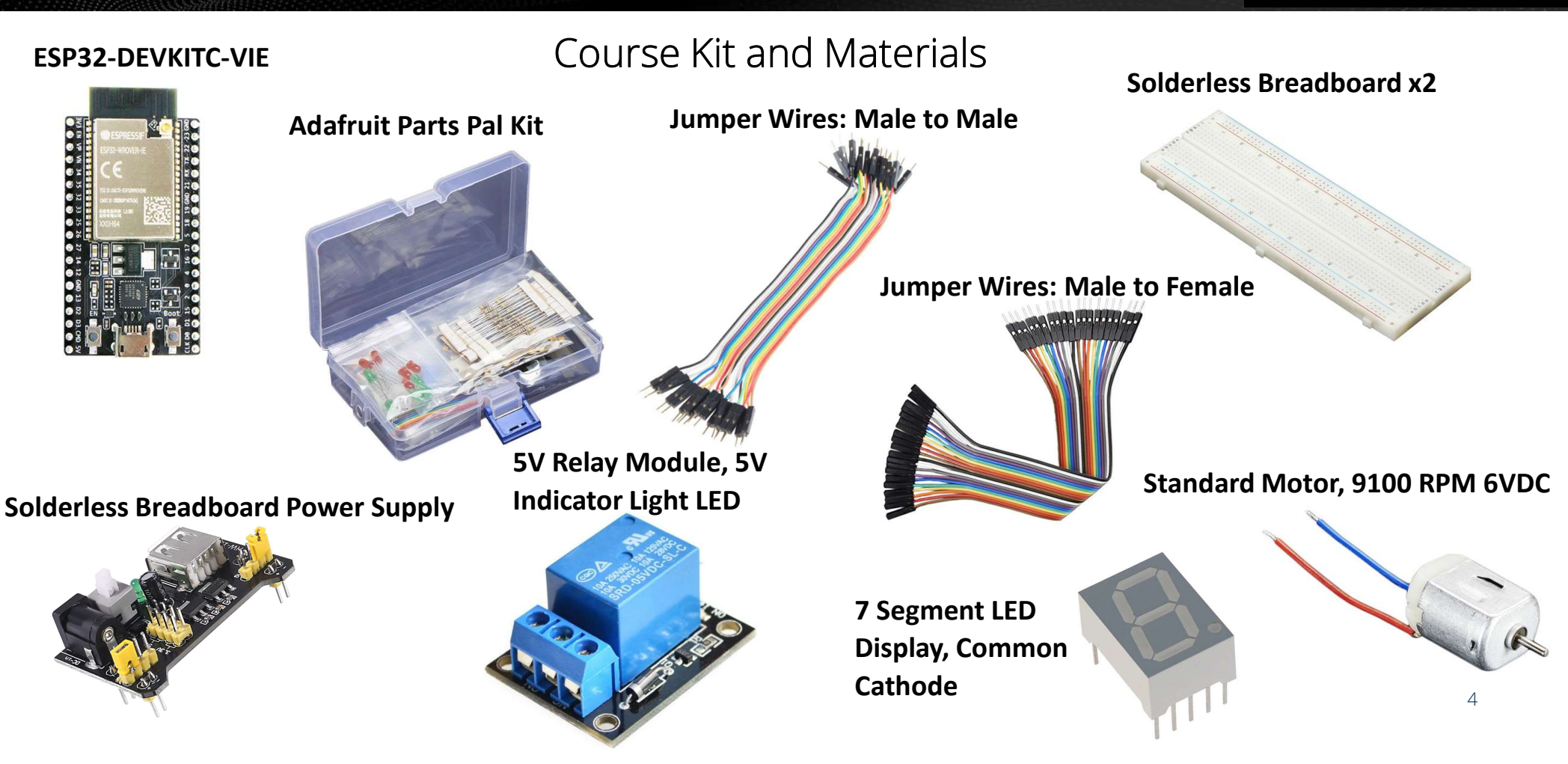

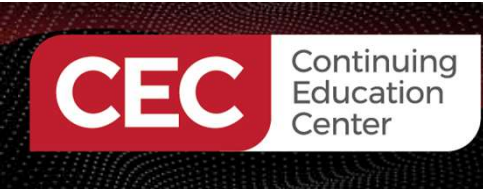

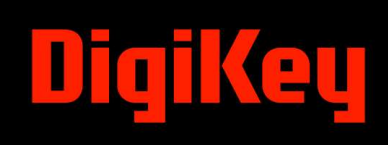

#### Agenda:

- OpenPLC Introduction
- Programmable Logic Controller (PLC) Architecture
- OpenPLC Software Set Up
- Lab: Build An ESP32 OpenPLC Annunciator LED Flasher Controller

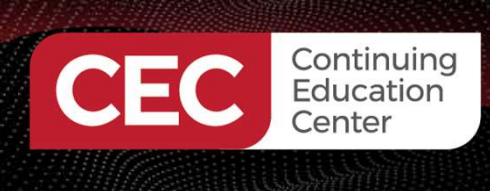

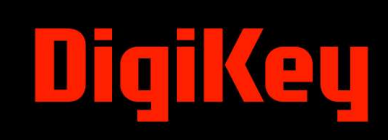

#### **Research Perspective**

"Programmable logic controllers (PLCs) provide an ecosystem of relatively simple software logic, robust and ruggedized hardware, networks with controllable real-time behaviors, and extensive availability of interoperable components such as sensors and actuators" (Sehr et al., 2021).

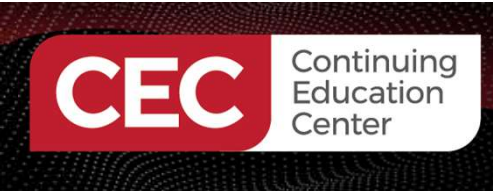

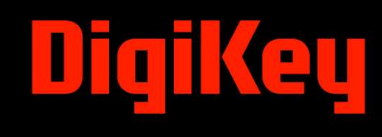

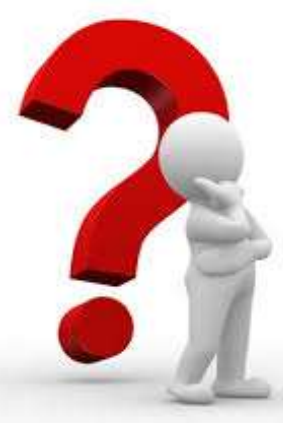

### Course Question Can an ESP32 microcontroller contribute to the Industrial Controls field?

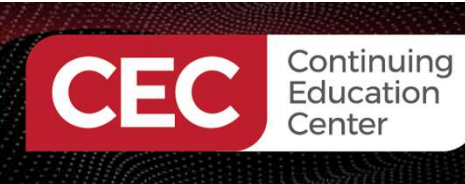

#### **OpenPLC** Introduction

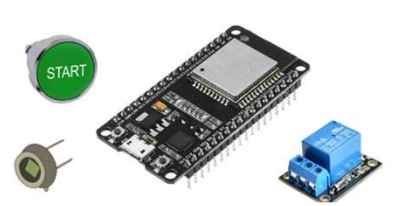

- OpenPLC is an open-source industrial control platform that allows the transformation of:
  - a) popular microcontrollers into a programmable logic controller (PLC).
  - b) Raspberry Pi Single Board Computers (SBCs) into a PLC.
- OpenPLC is a fully functional open-source PLC based on the International Electrotechnical Commission (IEC standard 61131-3 on Functional Programmable Languages.

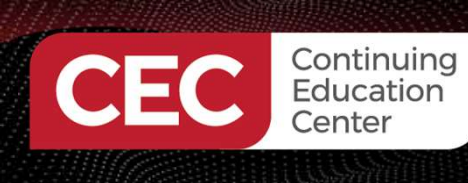

#### **OpenPLC** Introduction...

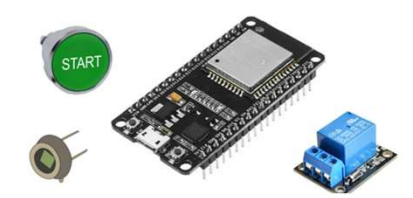

- There are five functional programming languages associated with the IEC standard.
  - a) Structured Text (ST) (Text based)
  - b) Instruction List (IL) (Text based)
  - c) Ladder Diagram (LD) (Graphical based)
  - d) Sequence Function Chart (SFC) (Graphical based)
  - e) Function Block Diagram (FBD) (Graphical based)
- The most common programming language used with the PLC is the LD.

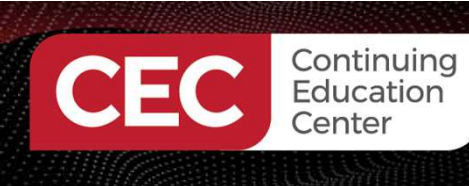

DigiKey

#### **OpenPLC** Introduction...

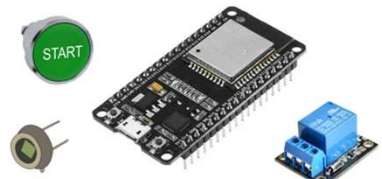

- The technical development path of the OpenPLC platform consisted of several iterative versions of the open-source programming language toolchain.
- OpenPLC Version 3 provides support for a variety of embedded devices and platforms like:
  - a) Arduino varieties
  - b) ESP32
  - c) ESP8266
  - d) Raspberry Pi

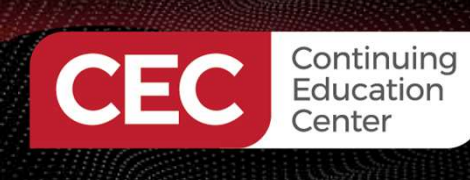

### DigiKey

#### **OpenPLC** Introduction...

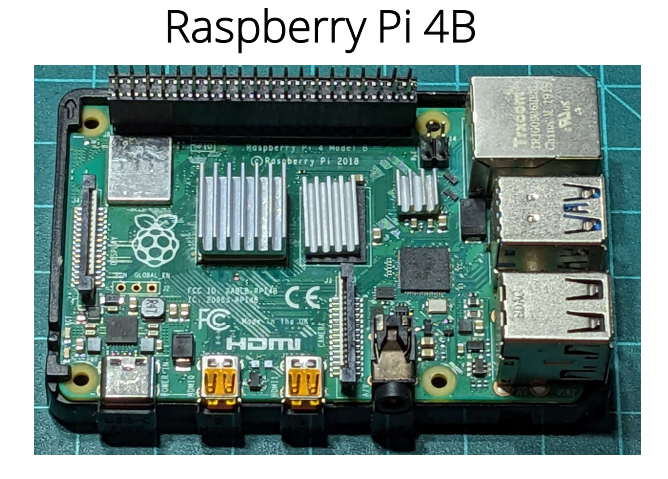

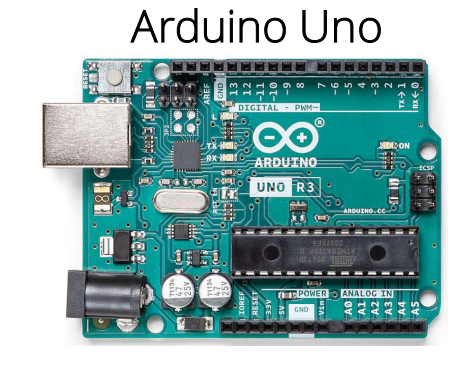

STATI CONTRACTOR

Embedded Devices and Platforms Supported by OpenPLC

#### Arduino Nano RP2040 Connect

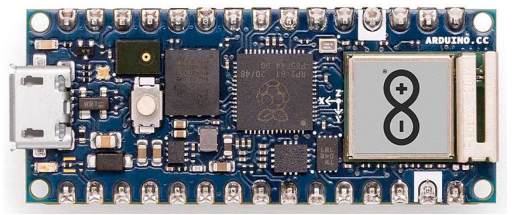

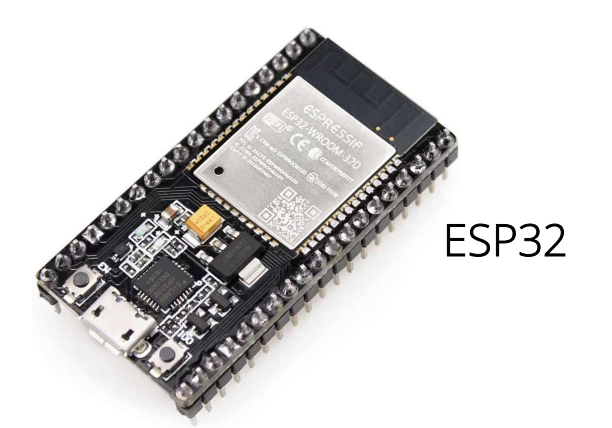

ESP8266

11

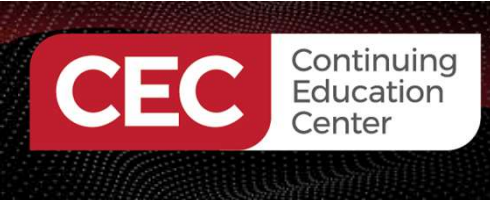

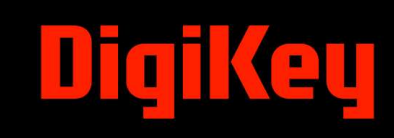

### **Question 1**

Which embedded device is not supported by OpenPLC Version 3?

- a) Arduino varieties
- b) nRF51822
- **c) ESP32**
- d) ESP8266

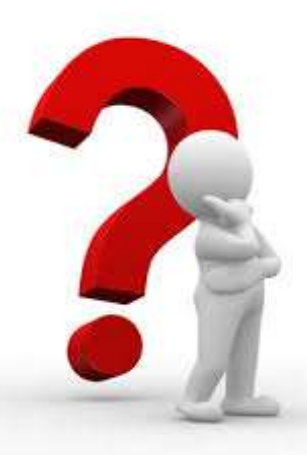

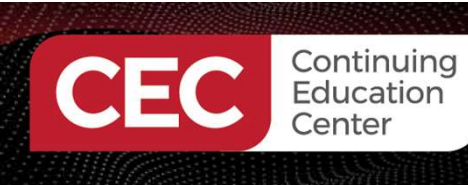

DigiKey

#### **OpenPLC** Introduction...

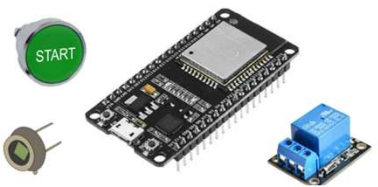

- OpenPLC Version 3 software can run ST code on a target Microchip ATMEGA32 8-bit microcontroller.
- A runtime feature allows installing C-code on the Raspberry Pi.
- The runtime feature provides a dashboard to display the Raspberry Pi-based PLC input and output devices.
- The Broadcom (BCM) microcontrollers supported by version 3 software are:
  - a) BCM 2711(Raspberry Pi version 4B)
  - b) BCM 2937(Raspberry Pi version 3B)

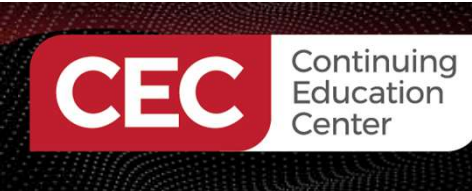

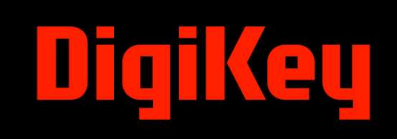

#### **OpenPLC** Introduction...

# START DE CONTRACTOR DE CONTRACTOR DE CONTRAC

#### Example OpenPLC Runtime Environment

| open           | ՍԸԻ                   |                                  | Running: HelloWorld |      |             |        |        |
|----------------|-----------------------|----------------------------------|---------------------|------|-------------|--------|--------|
| <b>↑</b><br><> | Dashboard<br>Programs | Monitoring<br>Refresh Rate (ms): | 100                 |      |             |        | Update |
| \$\$           | Slave Devices         | Point Name                       |                     | Туре | Location    | Forced | Value  |
| <b></b>        | Monitoring            | HelloWorld_PB                    |                     | BOOL | %IX100.0    | No     |        |
| Ö              | Hardware              |                                  |                     | Bool | N 0 Y 100 0 |        |        |
| <u>n</u>       | Users                 | Hellovvorid_LED                  |                     | BOOL | %QX100.0    | NO     |        |
| $\mathbf{i}$   | Settings              |                                  |                     |      |             |        |        |
| •              | Logout                |                                  |                     |      |             |        |        |
|                | Status: Running       |                                  |                     |      |             |        |        |
|                | Stop PLC              |                                  |                     |      |             |        |        |

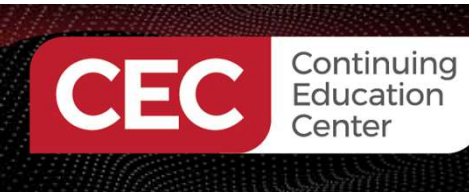

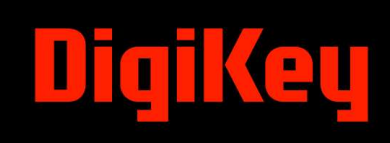

- A typical PLC can be divided into five components.

   a) Central Processing Unit (CPU)
   b) Input/Output Devices
   c) Optoisolators
   d) Memory
   e) Power Supply
- The term architecture refers to the PLC physical components or hardware.
- There are two types of architecture: Open and Closed

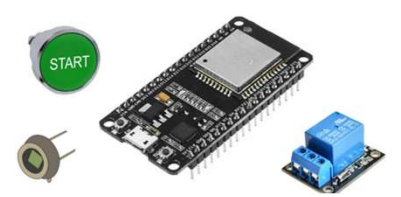

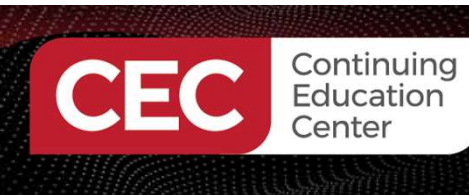

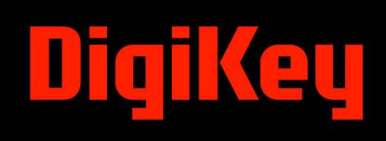

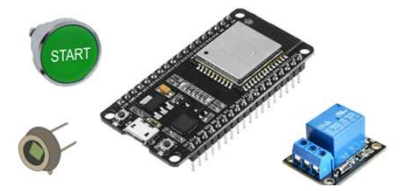

What are Open and Closed Architecture Systems?

- An Open Architecture consists of off-the-shelf components that conform to an approved standard.
- A Closed Architecture is a proprietary system.
- Proprietary systems are difficult to connect due to using non-off-the-shelf components.

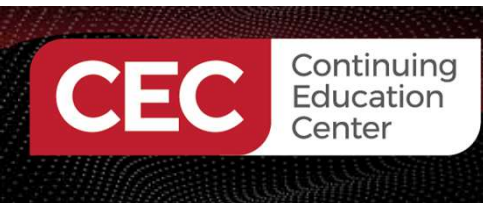

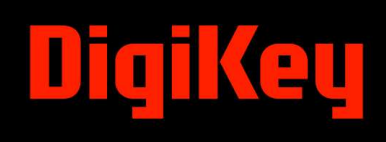

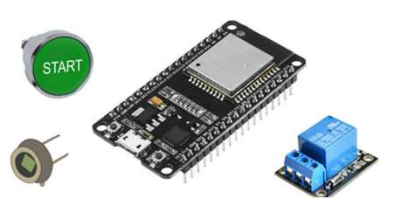

#### Classical Examples of Open Architecture Systems

IBM PC

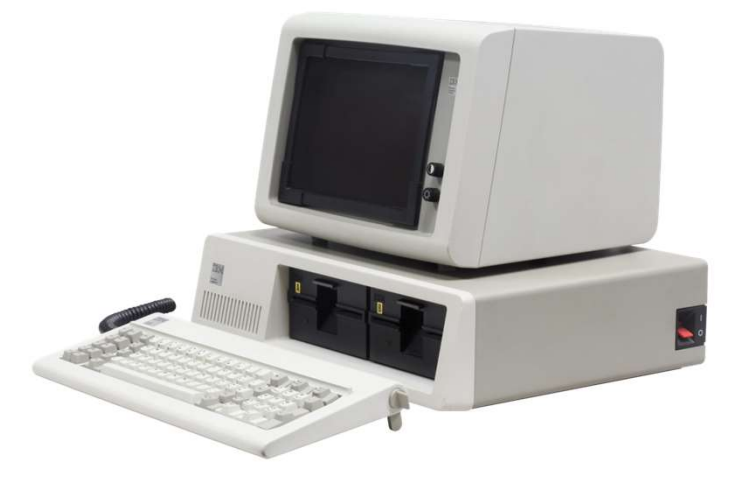

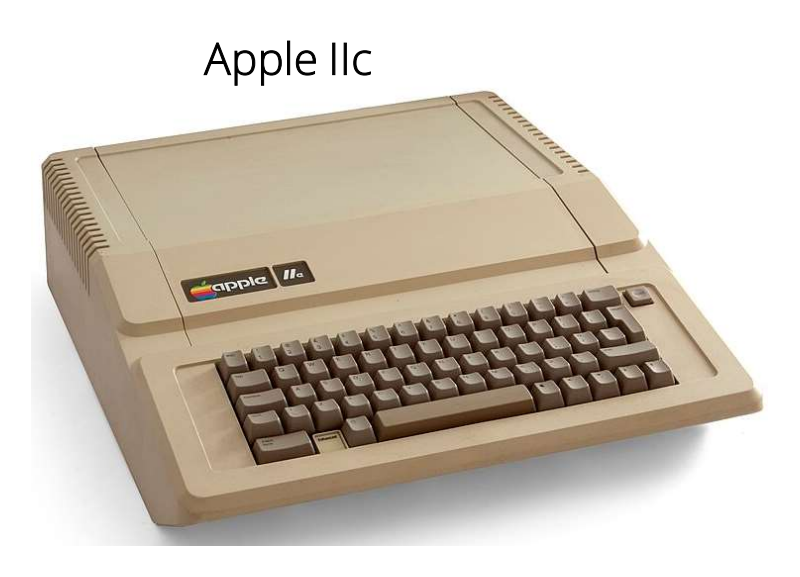

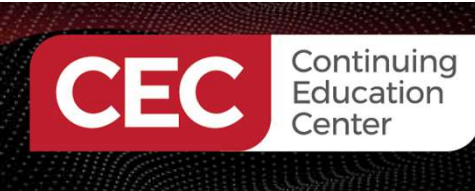

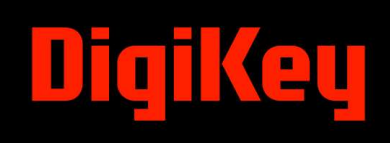

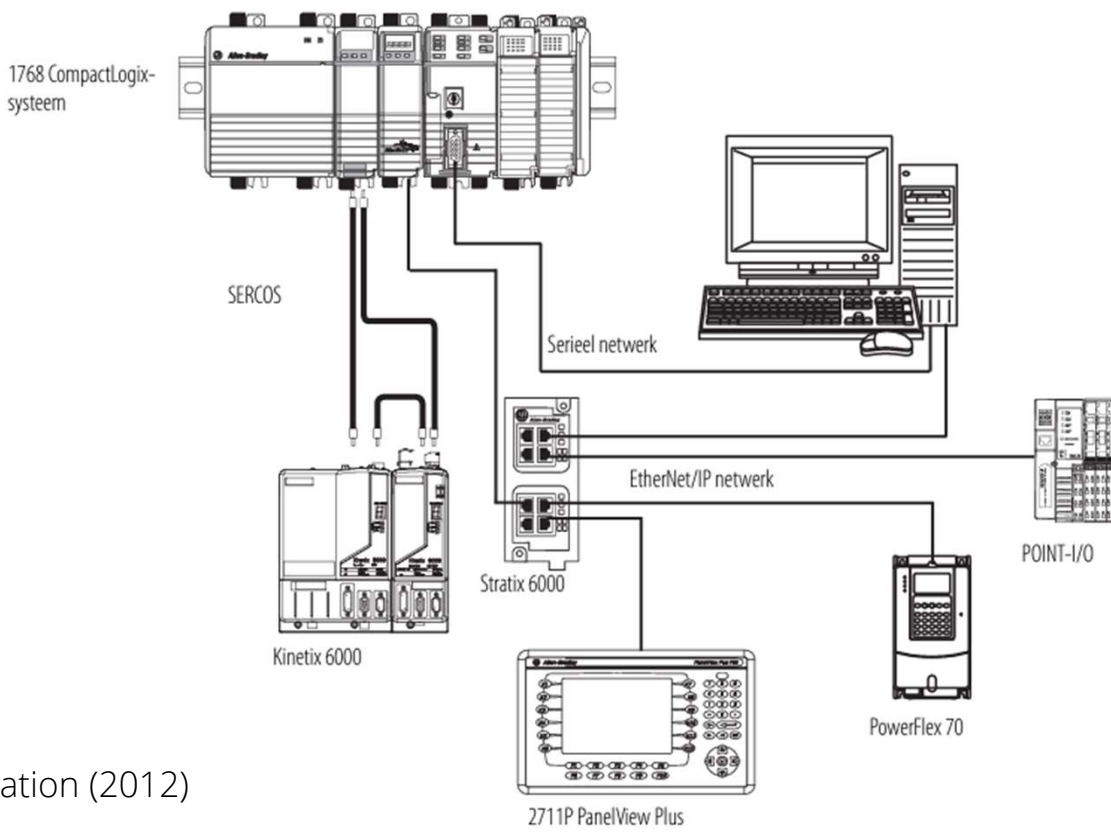

Example of Open Architecture PLC System

Rockwell Automation (2012)

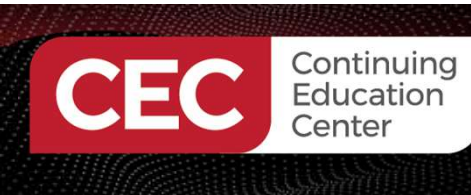

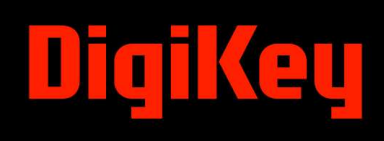

Examples of Closed Architecture Systems

Apple iPhone

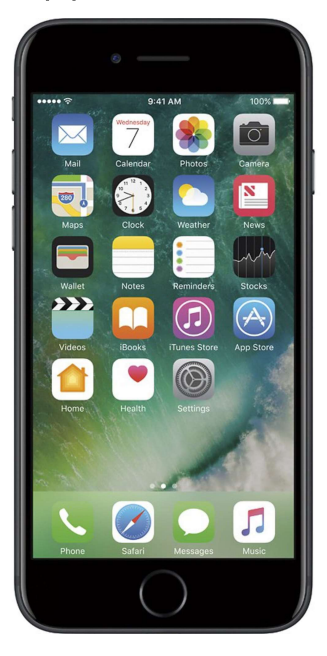

Samsung Tablet

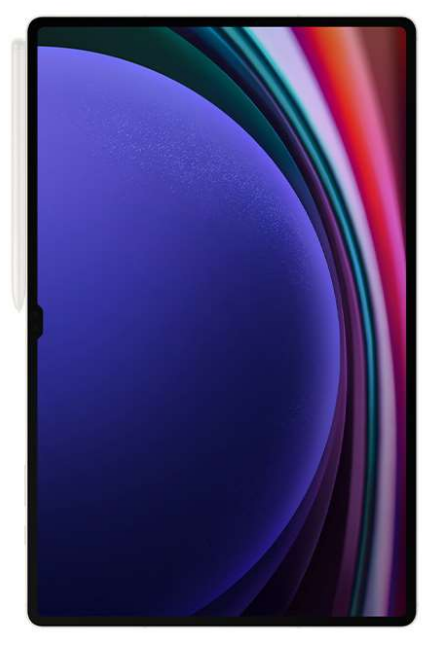

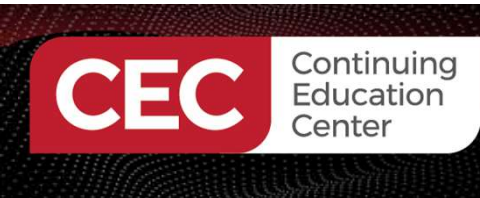

### DigiKey

#### Programmable Logic Controller (PLC) Architecture...

#### Example of A Closed PLC Architecture System

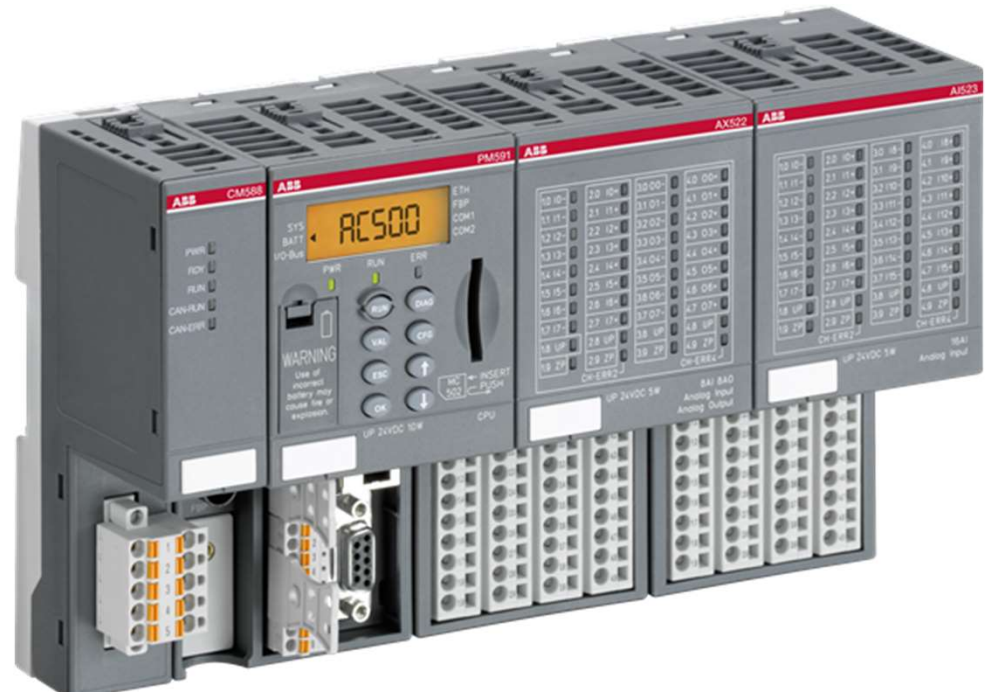

ABB (n.d.)

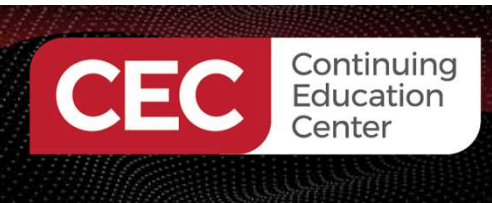

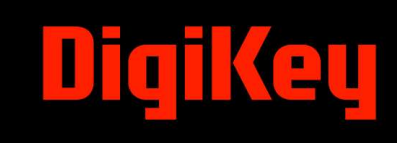

21

#### Programmable Logic Controller (PLC) Architecture...

Top Level Design

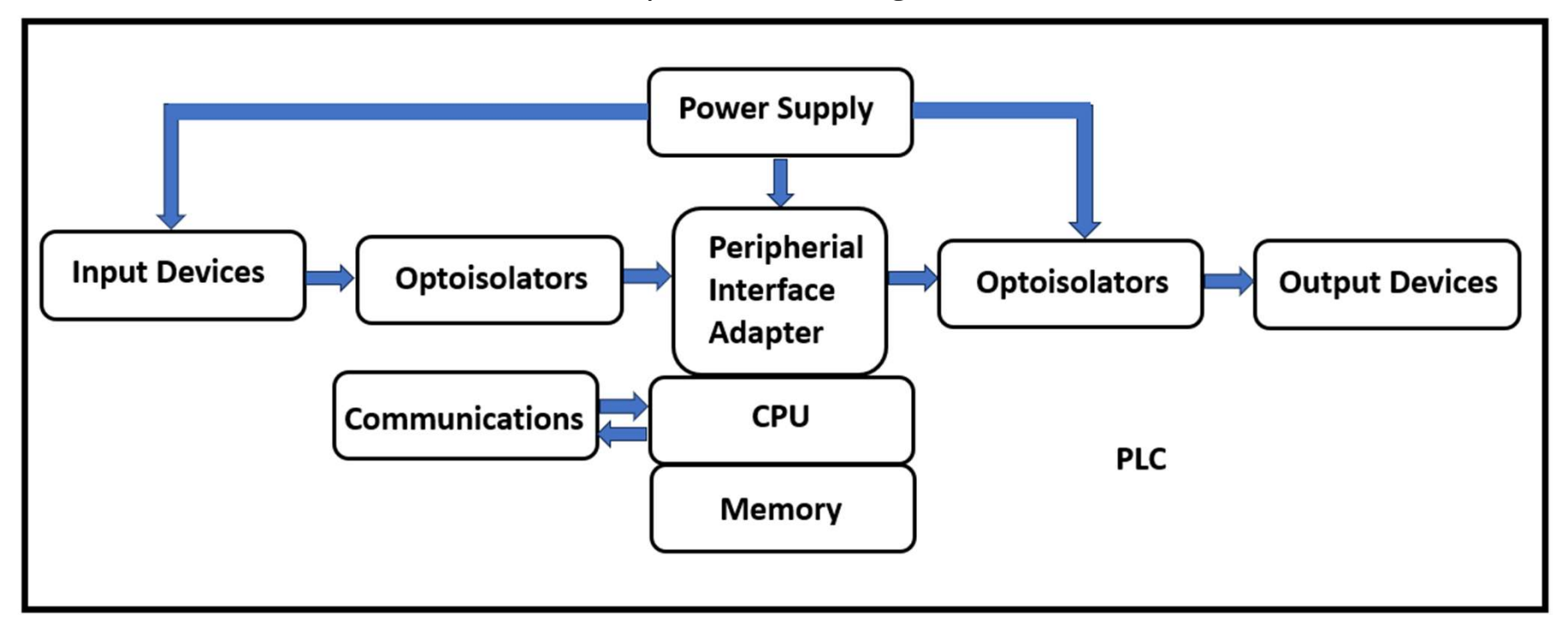

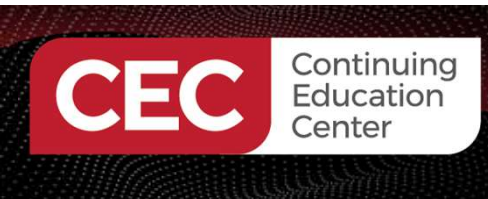

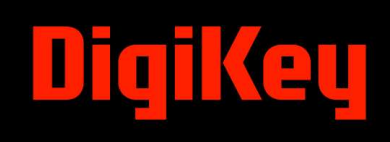

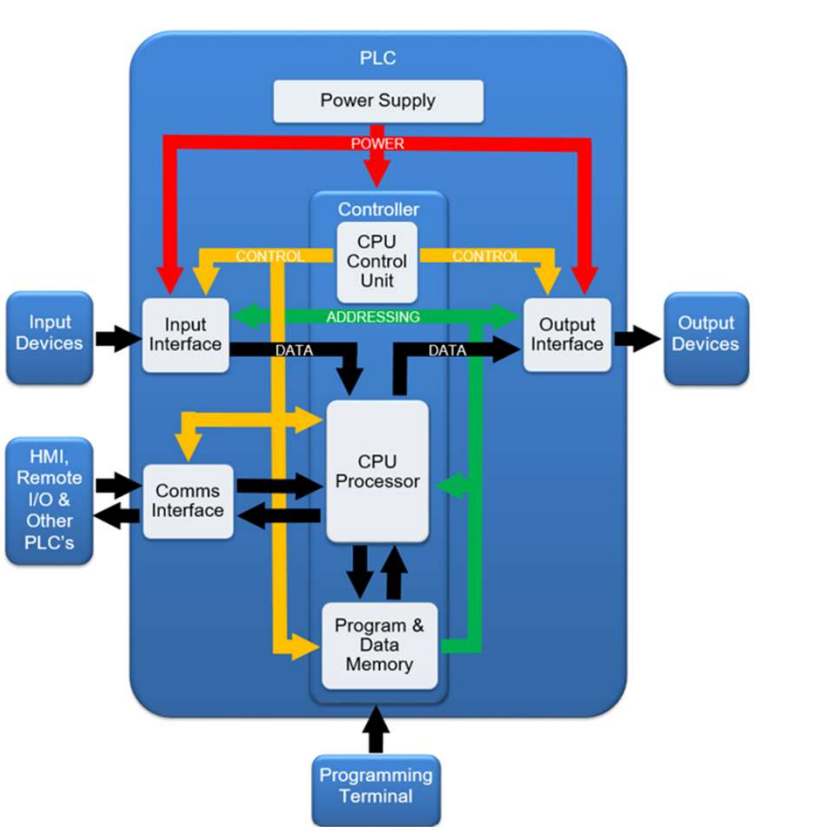

Top Level Design

LadderLogicWorld (n.d.)

22

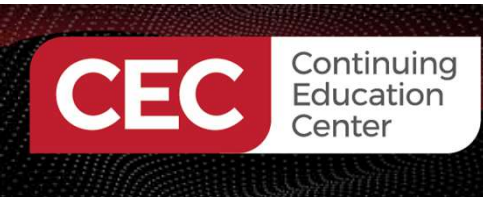

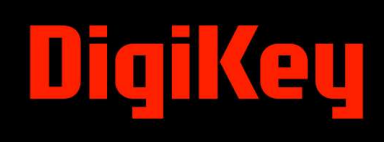

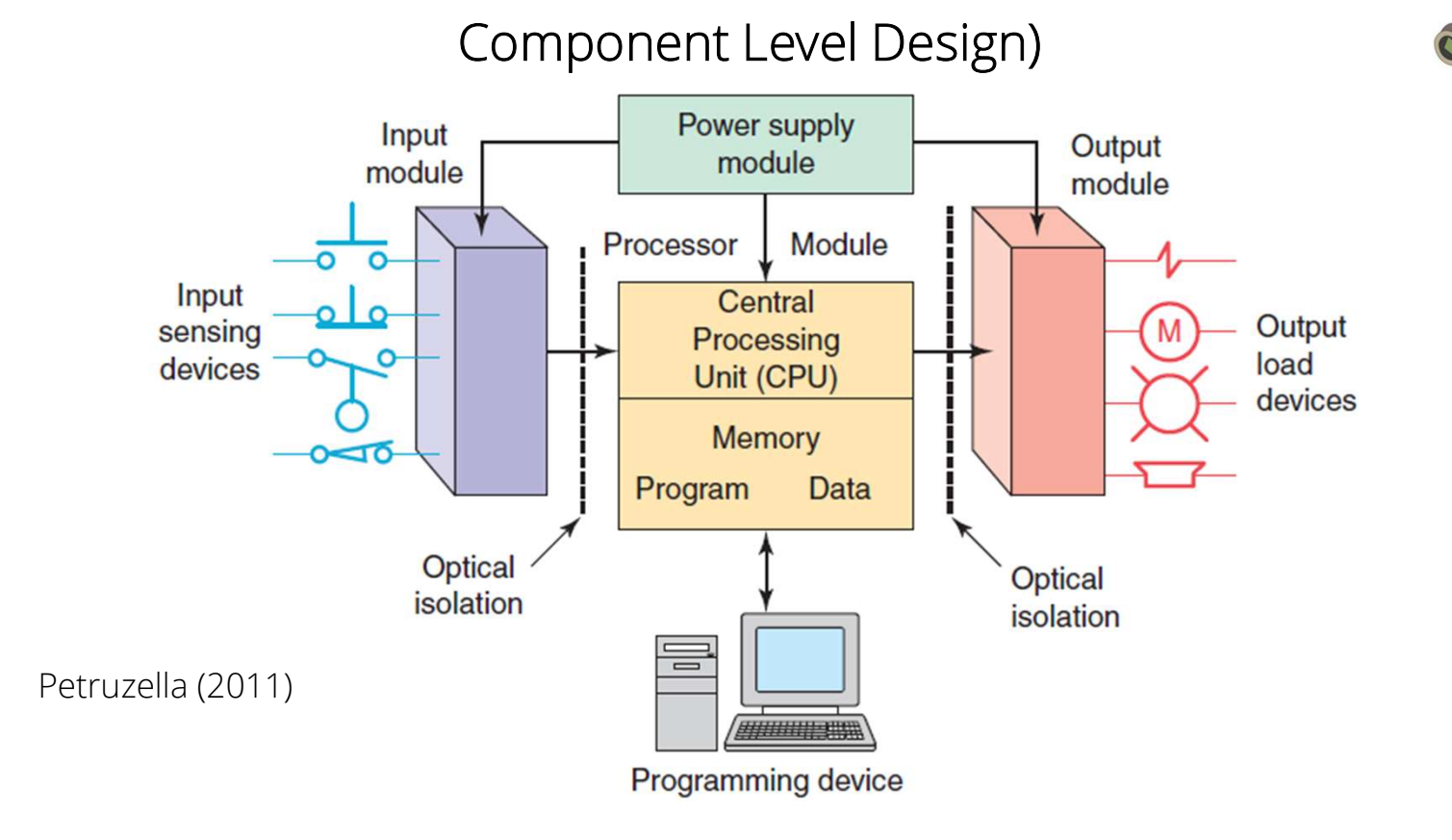

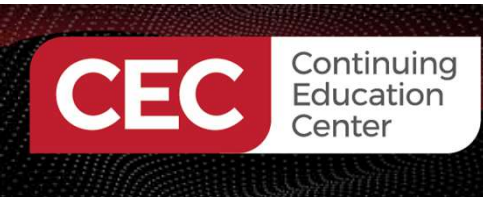

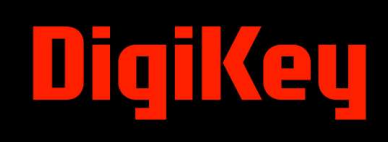

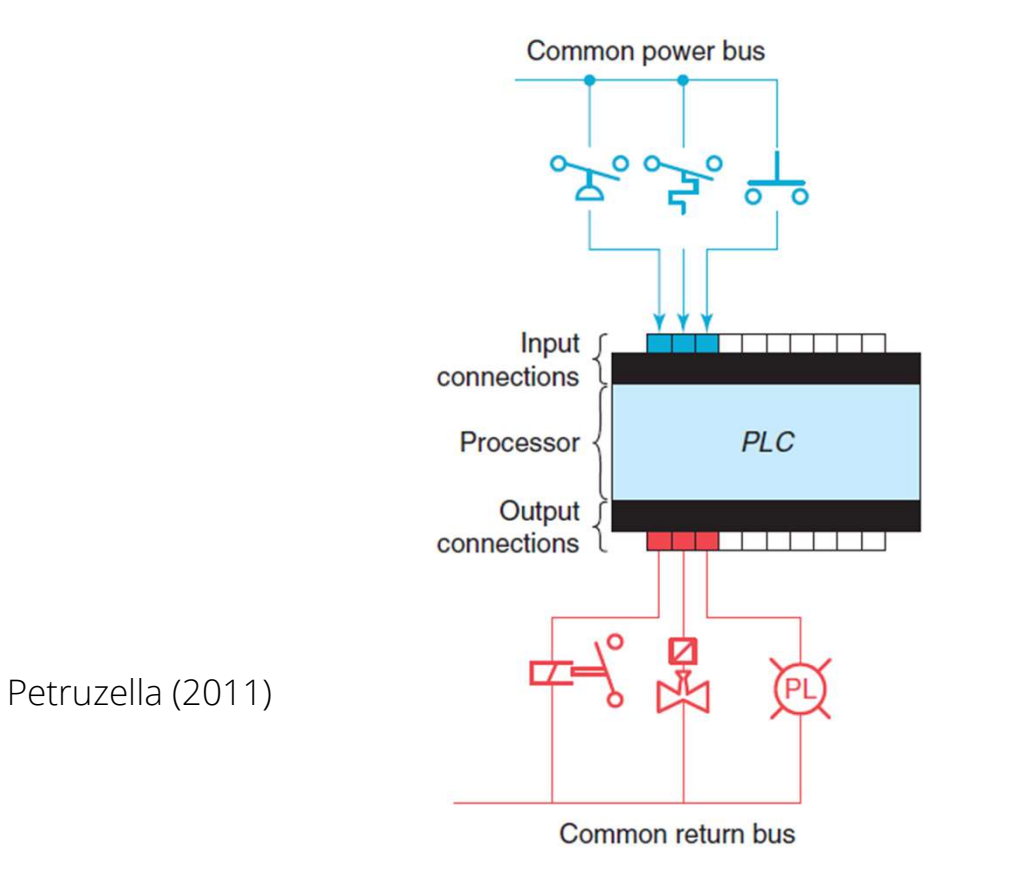

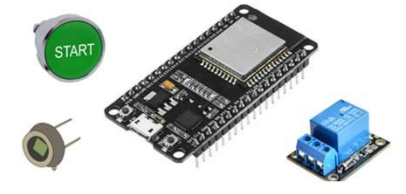

#### Input/Output Configuration

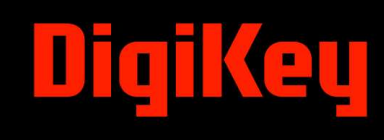

### **Question 2**

What is an Open Architecture System?

- a) A system that uses off-the-shelf components that conform to an approved standard.
- b) A system that uses special components that conform to an approved standard.
- c) A system that is difficult to connect due to using non-off-the-shelf components.
- d) none of the above

Continuing Education

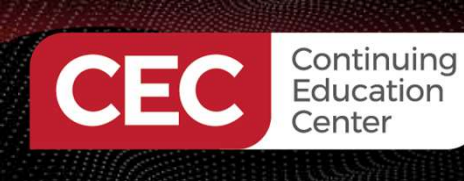

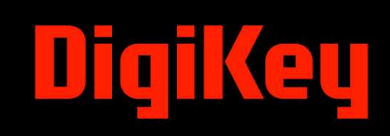

#### **OpenPLC Software Set Up**

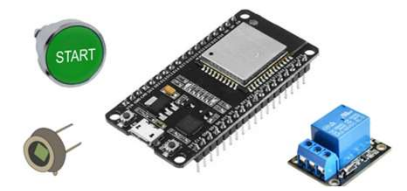

Steps:

- 1. The first step in setting up the OpenPLC platform is downloading the software.
- 2. Go to the Autonomy website to obtain the OpenPLC software. https://autonomylogic.com/
- 3. Download and Install the OpenPLC software on your development machine.
- 4. Run the OpenPLC software on your development machine.
- 5. Build your ladder diagram (LD) (ladder logic program).
- 6. Download the LD to the ESP32.
- 7. Test the LD on the ESP32.

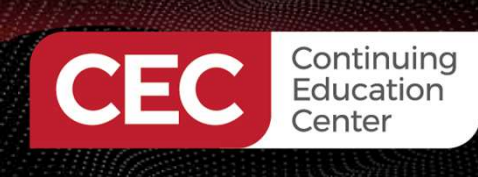

### DigiKey

#### **OpenPLC Software Set Up...**

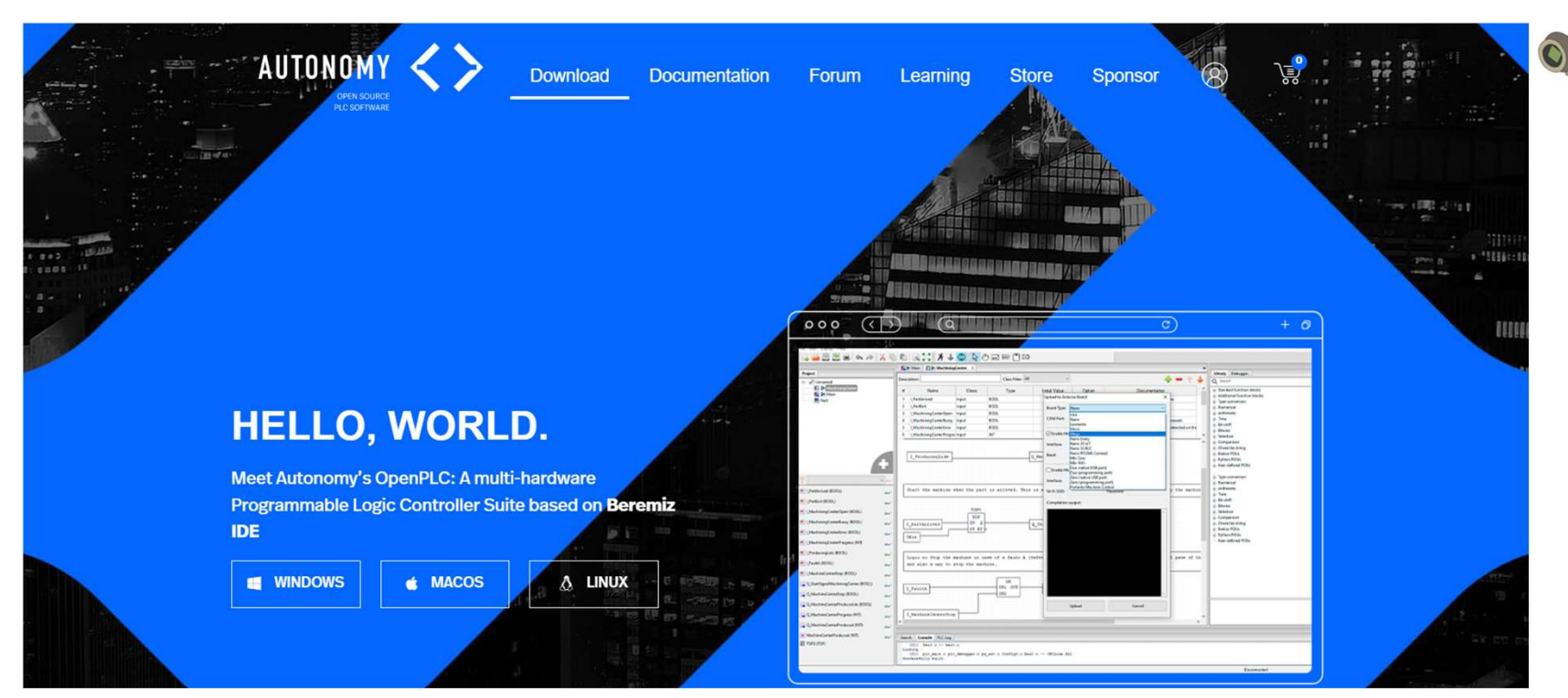

Autonomy-OpenPLC website

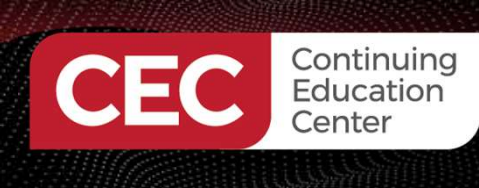

<>> OpenPLC Editor

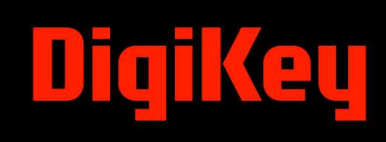

#### **OpenPLC Software Set Up...**

Step 4: Run the OpenPLC software on your development machine.

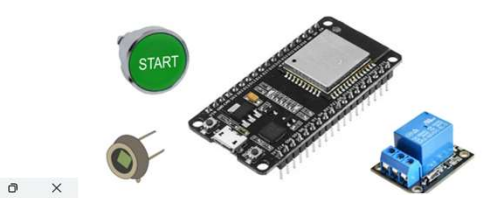

| File Edit Display Help |                       |                  |
|------------------------|-----------------------|------------------|
| 🔓 😂 🖾 🔐 (💊 🥔 🗶 🖷       |                       |                  |
|                        |                       |                  |
| Project                |                       | Library Debugger |
|                        |                       | Q Search         |
|                        |                       |                  |
|                        |                       |                  |
|                        |                       |                  |
|                        |                       |                  |
|                        |                       |                  |
|                        |                       |                  |
|                        |                       |                  |
|                        |                       |                  |
|                        |                       |                  |
|                        |                       |                  |
|                        |                       |                  |
|                        |                       |                  |
| 7                      |                       |                  |
|                        |                       |                  |
|                        |                       | v                |
|                        |                       |                  |
|                        | Search Console PLCLog |                  |
|                        |                       |                  |
|                        |                       |                  |
|                        |                       |                  |
|                        |                       |                  |
|                        |                       |                  |
|                        |                       |                  |
|                        |                       |                  |
|                        |                       |                  |
|                        |                       |                  |
| Q+ Search              |                       |                  |
|                        |                       |                  |

28

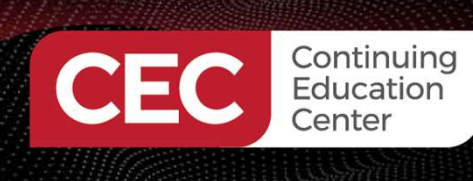

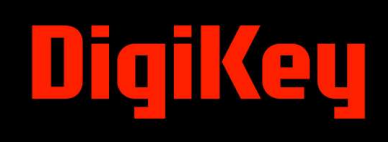

#### **OpenPLC Software Set Up...**

Step 4: Run the OpenPLC software on your development machine.

ESP32 GPIO-Physical Addressing

| esp32       |                                          |                                    |
|-------------|------------------------------------------|------------------------------------|
| Digital In  | 17, 18, 19, 21, 22, 23, 27, 32<br>33     | %IX0.0 - %IX0.7<br>%IX1.0 - %IX1.0 |
| Digital Out | 01, 02, 03, 04, 05, 12, 13, 14<br>15, 16 | %QX0.0 - %QX0.7<br>%QX1.0 - %QX1.1 |
| Analog In   | 34, 35, 36, 39                           | %IWO - %IW3                        |
| Analog Out  | 25, 26                                   | %QW0 - %QW1                        |

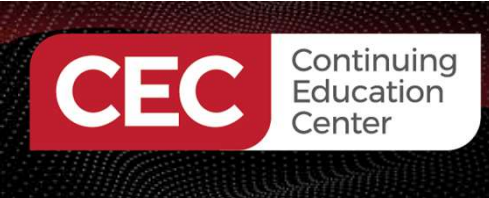

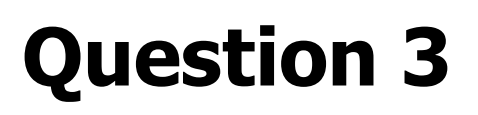

On slide 29, what is the physical address for GPIO pin 5?

- a) %QX0.4
- b) %QX0.0
- c) %QX0.5
- d) none of the above

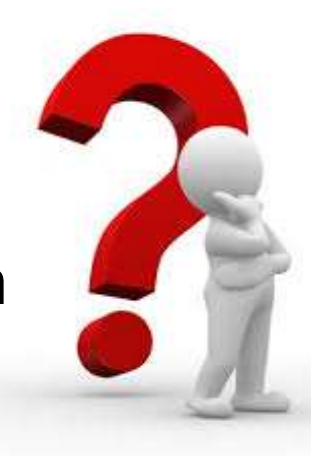

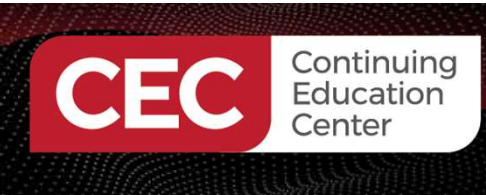

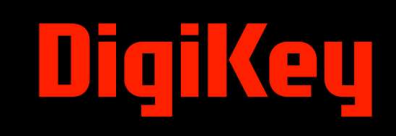

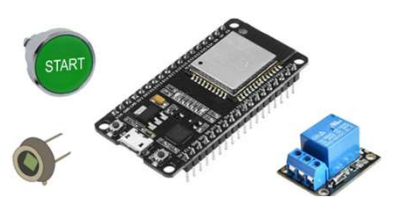

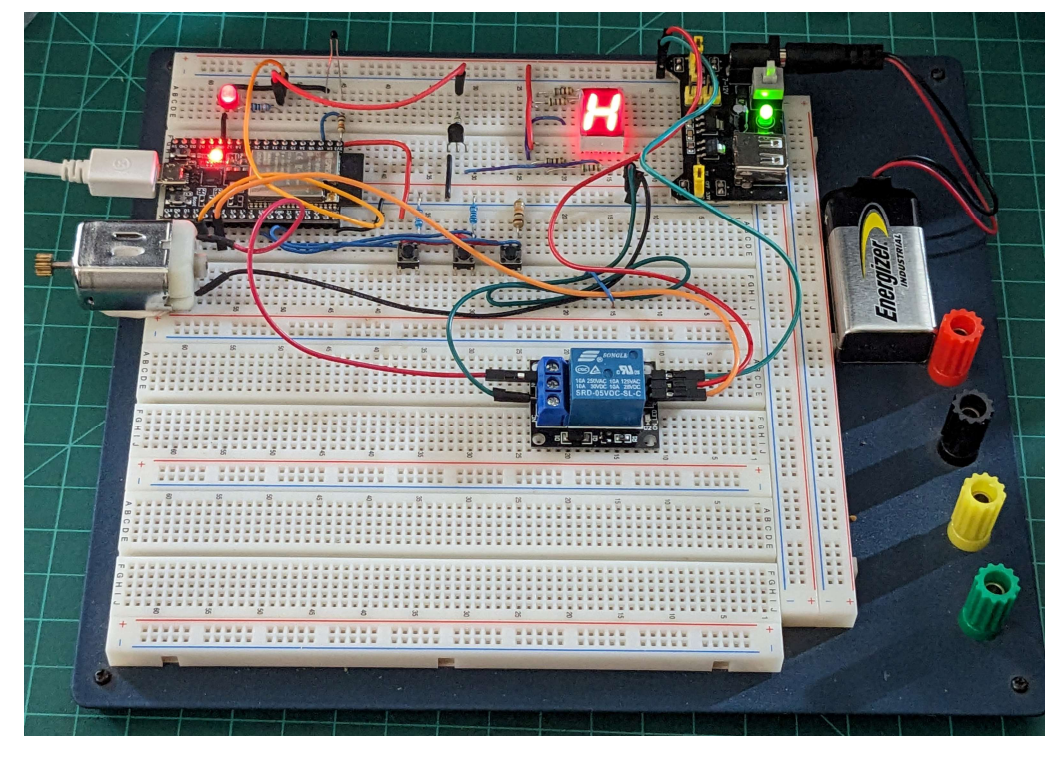

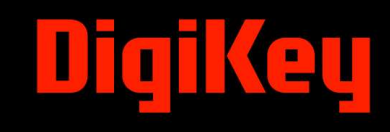

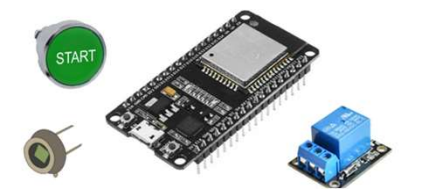

#### Participant Learning Objectives:

Continuing Education Center

- Participants will learn to modify the OpenPLC Blink LD to detect a pushbutton switch actuation.
- Participants will learn to assign Physical I/O addresses to an ESP32 microcontroller GPIO pins.
- Participants will learn to transfer the modified Blink LD to the ESP32 microcontroller.
- Participants will learn to test the Annunciator LED Flasher Controller on the ESP32 Micro Trainer.

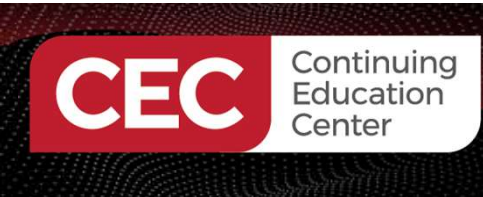

### DigiKey

# Lab: Build An ESP32 OpenPLC Annunciator LED Flasher Controller...

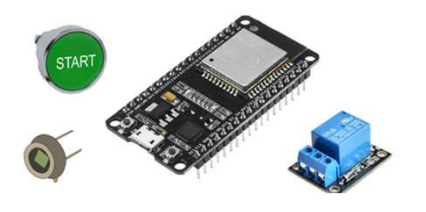

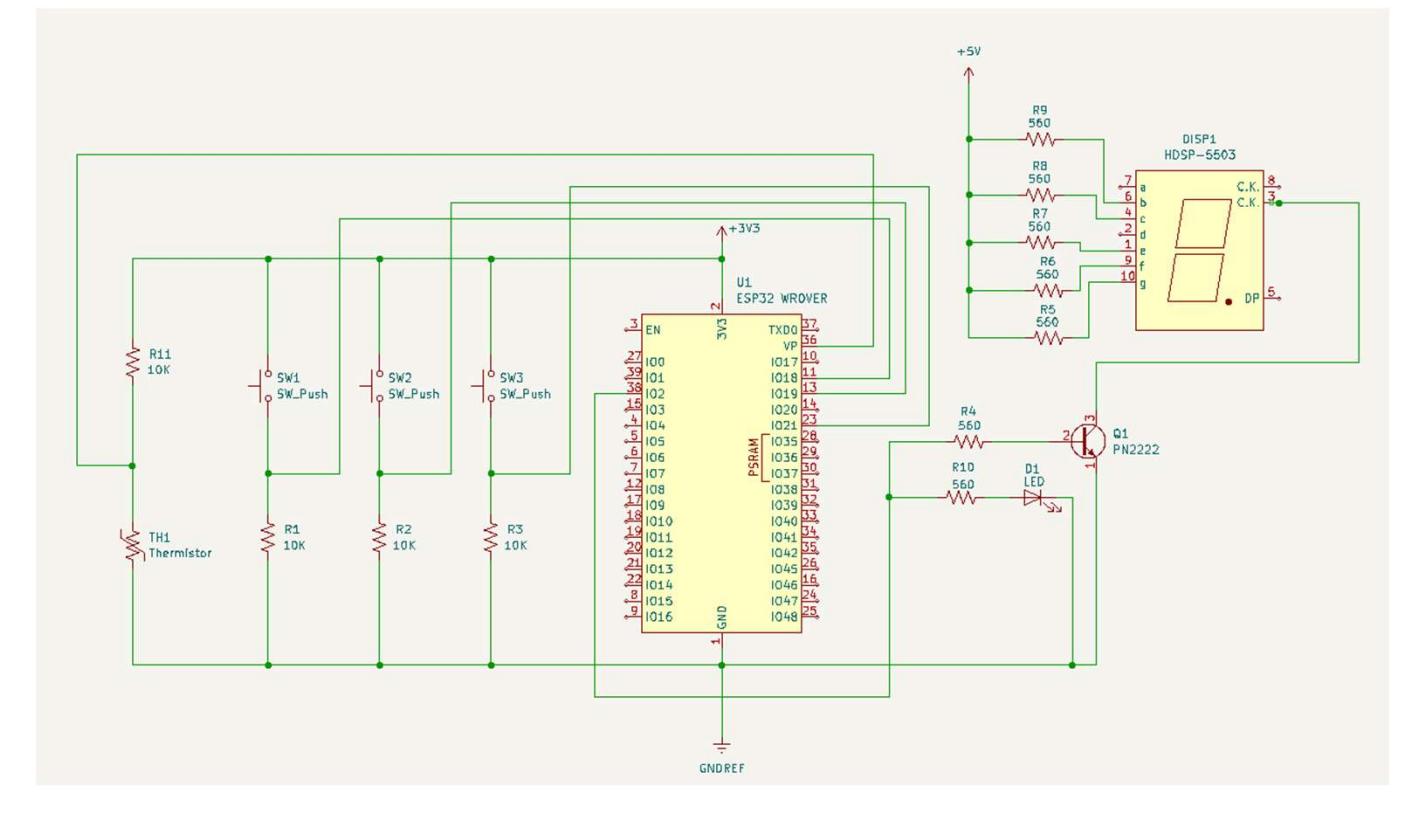

Partial ESP32 Micro Trainer Electronic Circuit Schematic Diagram

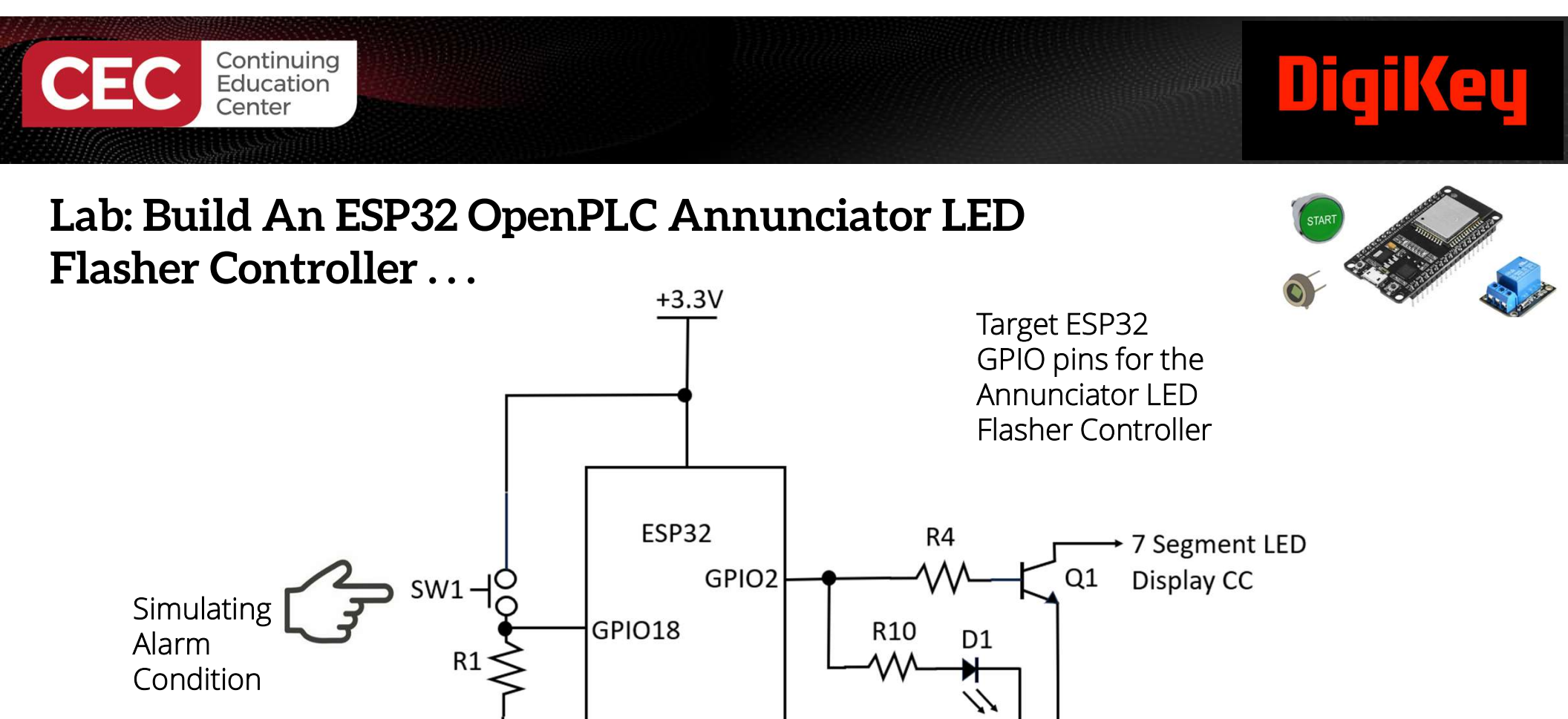

GND

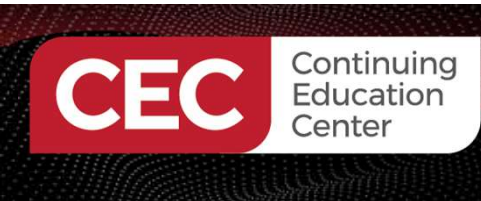

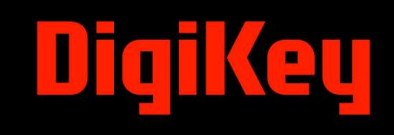

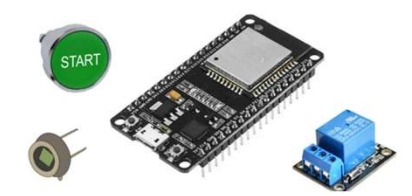

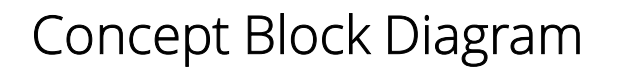

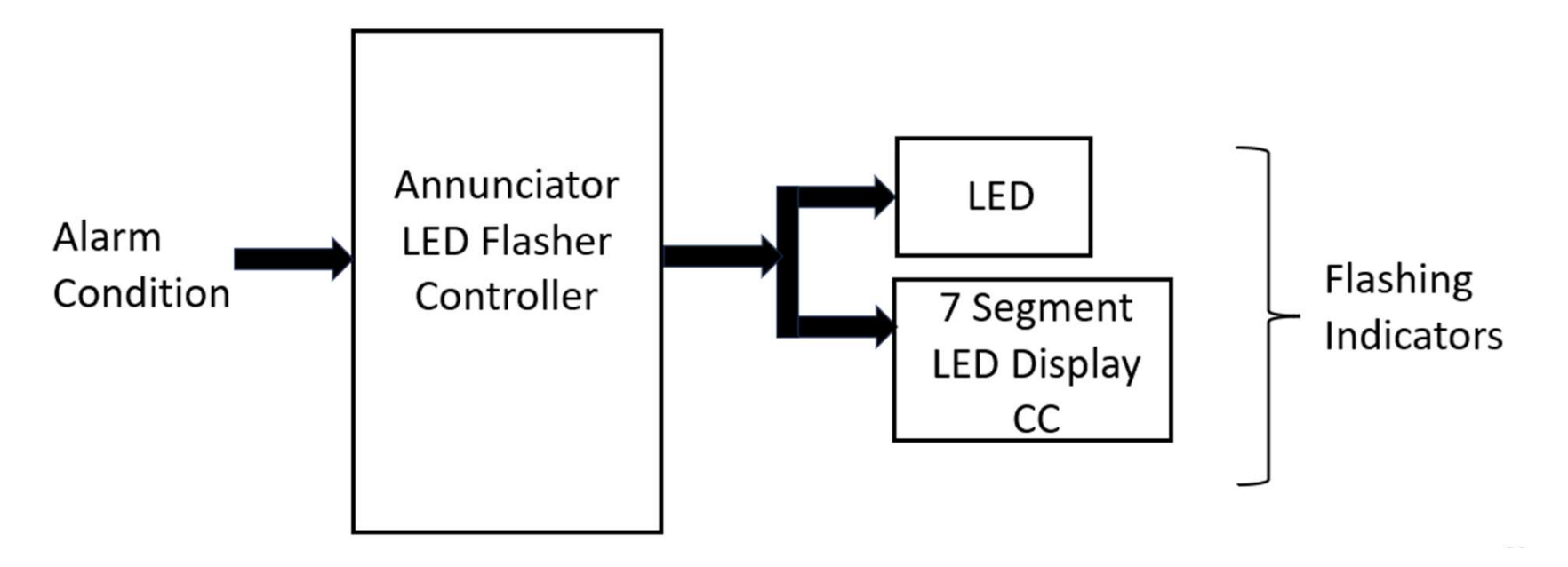

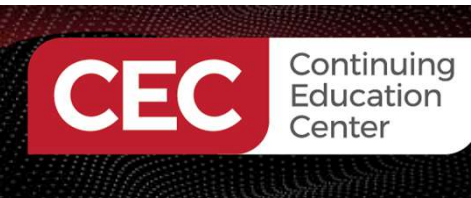

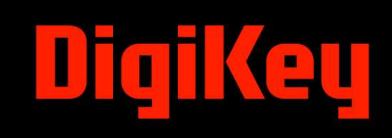

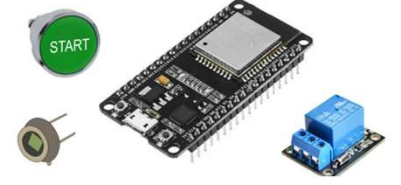

Building the Annunciator LED Controller

Steps:

- 1. Create a project folder.
- 2. Name the folder "Annunciator\_LED\_Controller
- 3. Open OpenPLC software
- 4. Click on Files>Tutorial and Examples>Blink

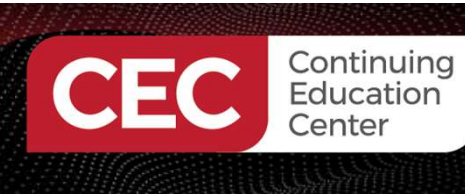

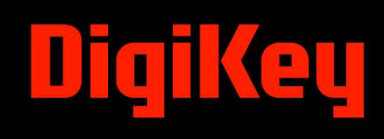

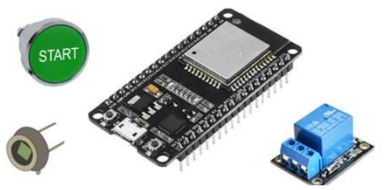

Step 4:

| <>> OpenPLC Editor |  |
|--------------------|--|
|--------------------|--|

| Edit Display Help      |                  |                                                                                                    |  |  |  |
|------------------------|------------------|----------------------------------------------------------------------------------------------------|--|--|--|
| New<br>Open            | CTRL+N<br>CTRL+O | i i i i i i i i i i i i i i i i i i i                                                                                                    |  |  |  |
| Recent Projects        | >                |                                                                                                    |  |  |  |
| Tutorials and Examples | >                | 1: Arduino_7_Segments<br>2: Arduino_Cloud<br>3: Arduino_LCD_Screen<br>4: Arduino_Serial_Print<br>5: Blink<br>6: Blink_P1AM<br>7: MOTT_Send |  |  |  |
| Save                   | CTRL+S           |                                                                                                    |  |  |  |
| Save as                | CTRL+SHIFT+S     |                                                                                                    |  |  |  |
| Close Tab              | CTRL+W           |                                                                                                    |  |  |  |
| Close Project          | CTRL+SHIFT+W     |                                                                                                    |  |  |  |
| Page Setup             | CTRL+ALT+P       |                                                                                                    |  |  |  |
| Preview                | CTRL+SHIFT+P     | 8: MQTT_Send_Receive<br>9: Multi_Language                                                                                                  |  |  |  |
| Print                  | CTRL+P           |                                                                                                    |  |  |  |
| Check for updates      | CTRL+U           | 10: Random_Generator_Pragma                                                                                                    |  |  |  |
| Quit                   | CTRL+Q           | 11: SIM32CAN_Read_Write_FBL<br>12: TCP_socket                                                                                              |  |  |  |
|                        |                  | 13: Traffic_Light_FBD                                                                                                    |  |  |  |

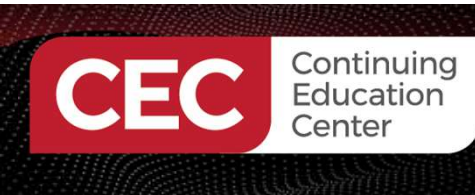

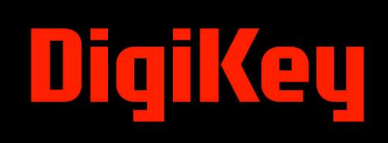

This panel will appear on the Screen:

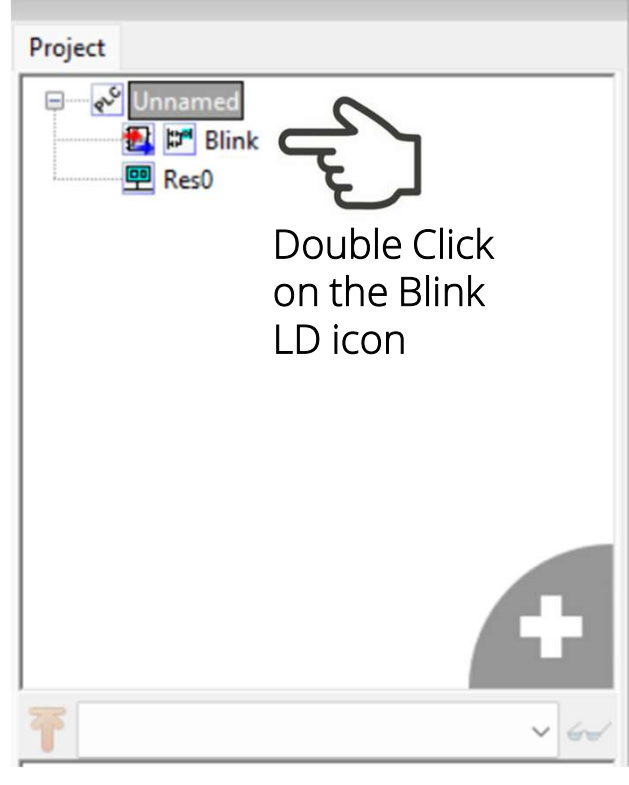

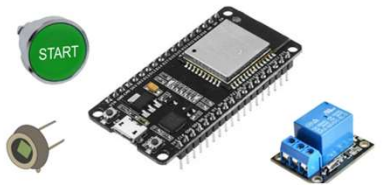

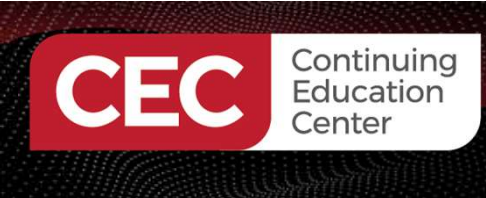

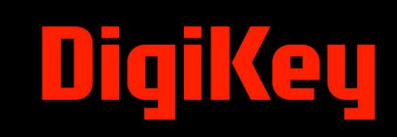

### **Question 4**

What is the name of the LD used to create the Annunciator LED Flasher Controller?

- a) Flasher
- b) Blinker
- c) Switcher
- d) Blink

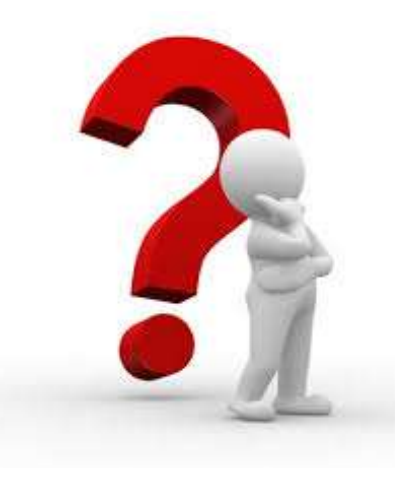

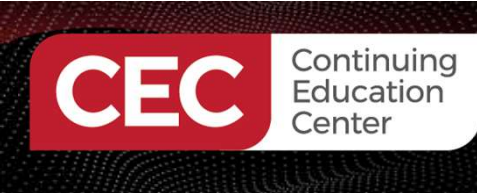

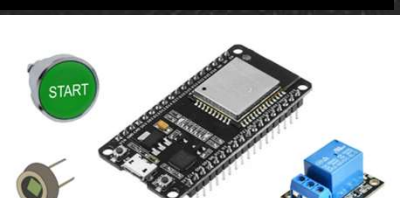

The OpenPLC Editor with the Blink LD will appear on the Screen:

📮 🖴 🖉 🖴 🦛 🔏 🖡 👘 🔍 🏋 🕺 🕒 🖉 👘 🔛 🖾 👘 🖾 Elink X Project Library Debugger Class Filter: All  $\sim$ 4 -Description Q Search 🖃 🎺 Unnamed Res0 Standard function blocks # Name Class Type Location Initial Value Option Documentation Additional function blocks 1 blink\_led BOOL Local - Arduino 2 TON0 Local TON . Microver - Communication 3 TOF0 Local TOF PIAM Modules . MQTT Sequent Microsystems Modules Jaguar SL-RP4 Type conversion This example cascades two timers (TON and TOF) to generate a square wave. The width of the wave is determ - Numerical by the size of the PT variable on both timers. - Arithmetic - Time Bit-shift Bitwise TONO TOFO Config0.Res0.instance0 v 60 - Selection TON TOF Comparison blink\_led (BOOL) 60 ENG EN EN Character string EN TONO (TON) blink led blink led Native POUs TOFO (TOF) User-defined POUs -1/-()IN IN T#500ms T#500ms PT ET PT ET

40

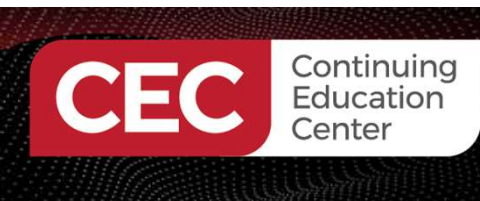

### DigiKey

# Lab: Build An ESP32 OpenPLC Annunciator LED Flasher Controller...

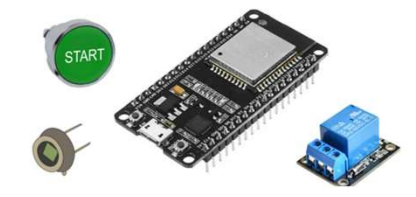

Creating a Tag – "Alarm\_Condition":

| A "blink_led0" tag will be created and placed on the<br>spreadsheet listing. |            |       |      |          |               |        |               |
|------------------------------------------------------------------------------|------------|-------|------|----------|---------------|--------|---------------|
| Description: Class Filter: All ~                                             |            |       |      |          |               |        |               |
| #                                                                            | Name       | Class | Туре | Location | Initial Value | Option | Documentation |
| 1                                                                            | blink_led  | Local | BOOL |          |               |        |               |
| 2                                                                            | blink_led0 | Local | BOOL |          |               |        |               |
| 3                                                                            | TON0       | Local | TON  |          |               |        |               |
| 4                                                                            | TOF0       | Local | TOF  |          |               |        |               |

Double-click in the blink\_led0 cell. Rename the tag as "Alarm\_Condition".

Click on the Save As and rename the LD as "Annunciator\_LED\_Controller". Save the rename LD in the Annunciator\_LED\_Controller 41 folder.

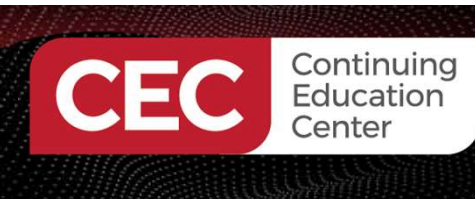

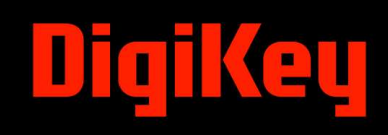

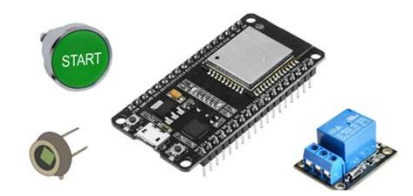

#### Alarm\_Condition Tag is created!

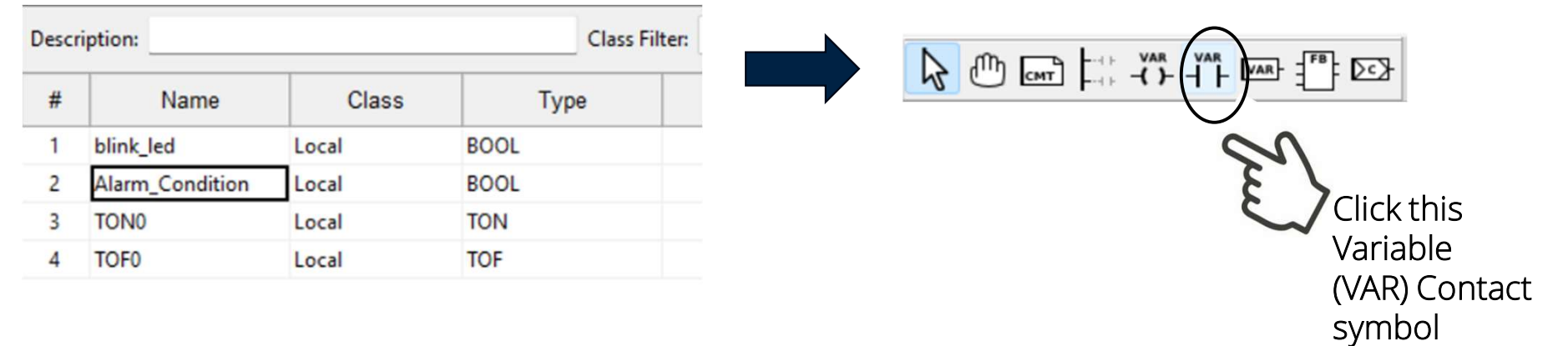

The OpenPLC Editor with the Blink LD will appear on the Screen:

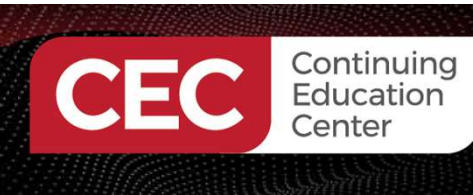

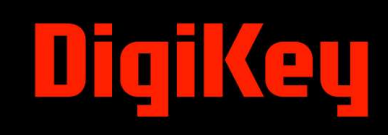

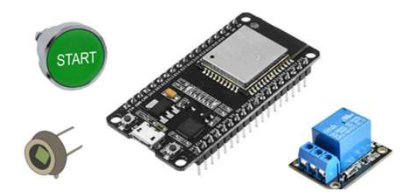

Click anywhere within the Blink LD editor, the following pane will be displayed on the screen.

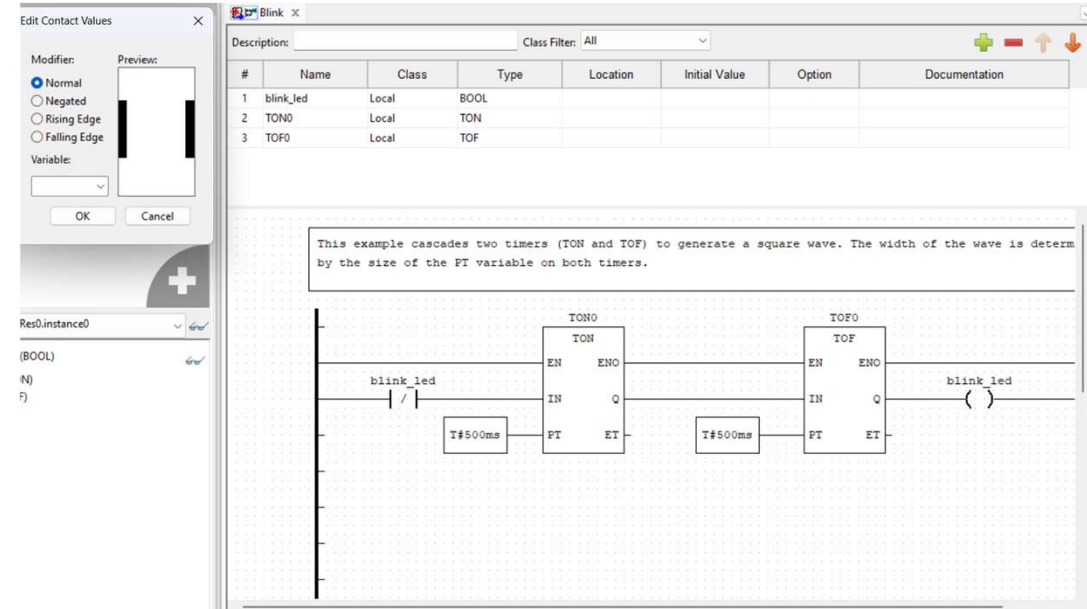

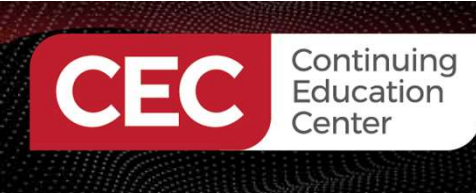

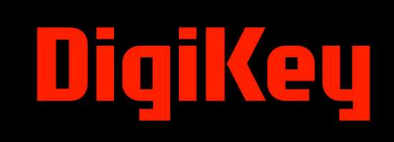

Assigning Alarm\_Condition tag to the VAR Contact:

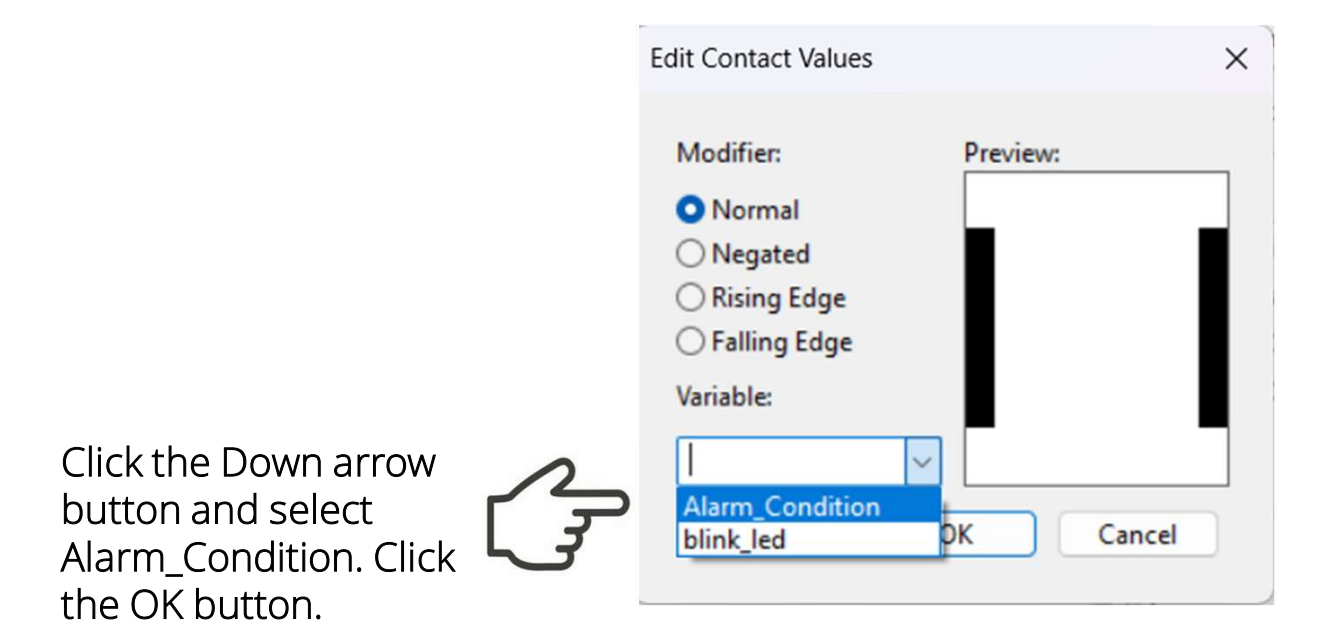

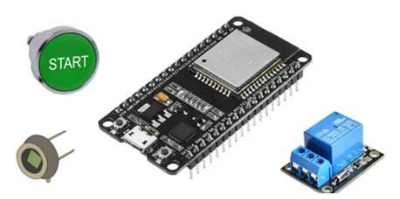

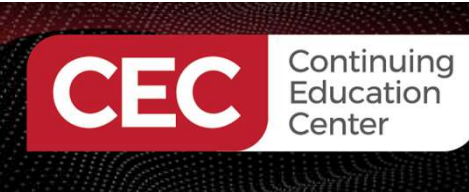

### DigiKey

#### Lab: Build An ESP32 OpenPLC Annunciator LED Flasher Controller...

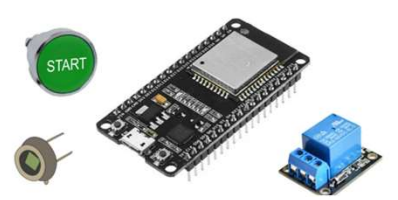

Alarm\_Condition VAR Contact will be placed on the LD:

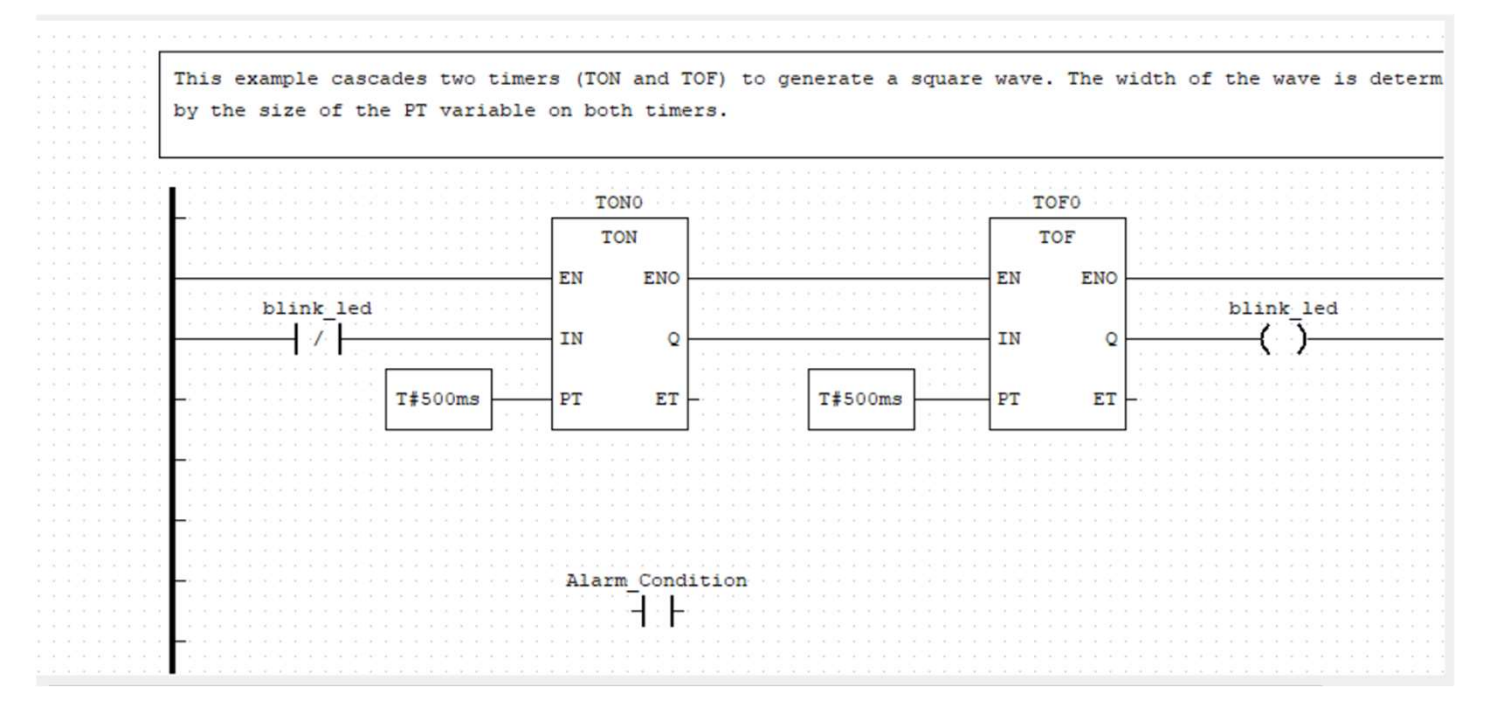

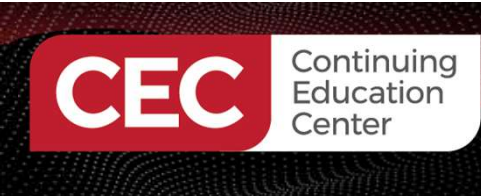

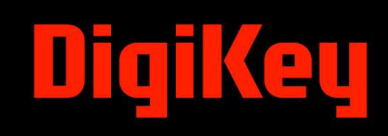

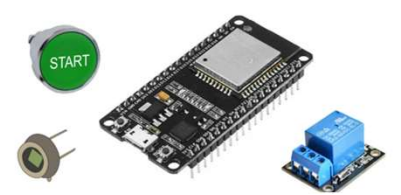

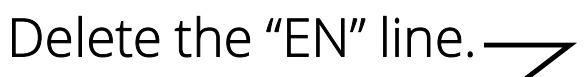

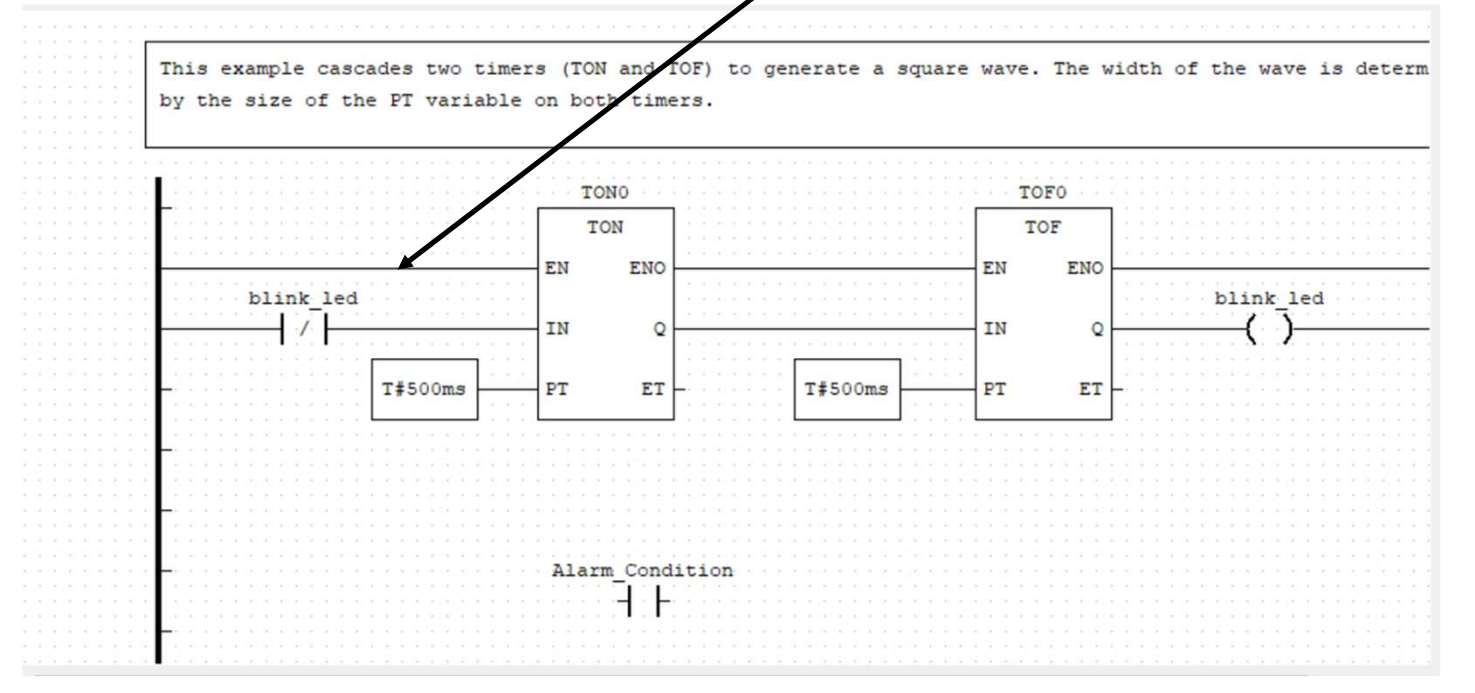

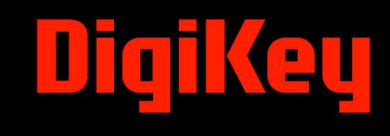

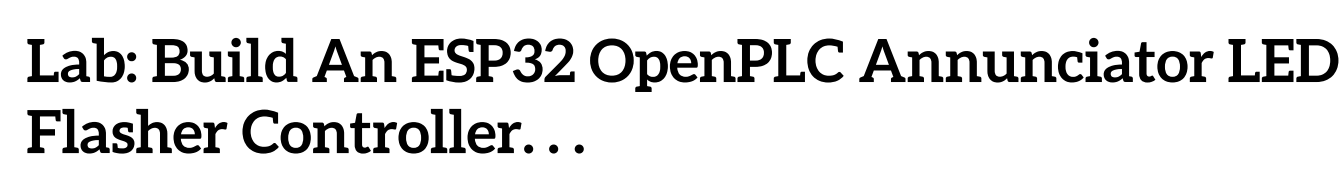

Continuing Education

Center

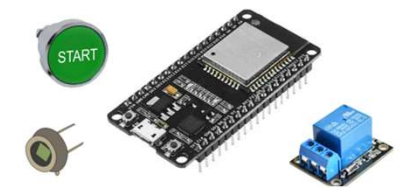

Wiring the Alarm\_Condition VAR Contact to the TON timer:

Click on the left side of the VAR contact and drag a line to the left power rail. Click on the right side of the VAR contact and drag a line to the TON EN input.

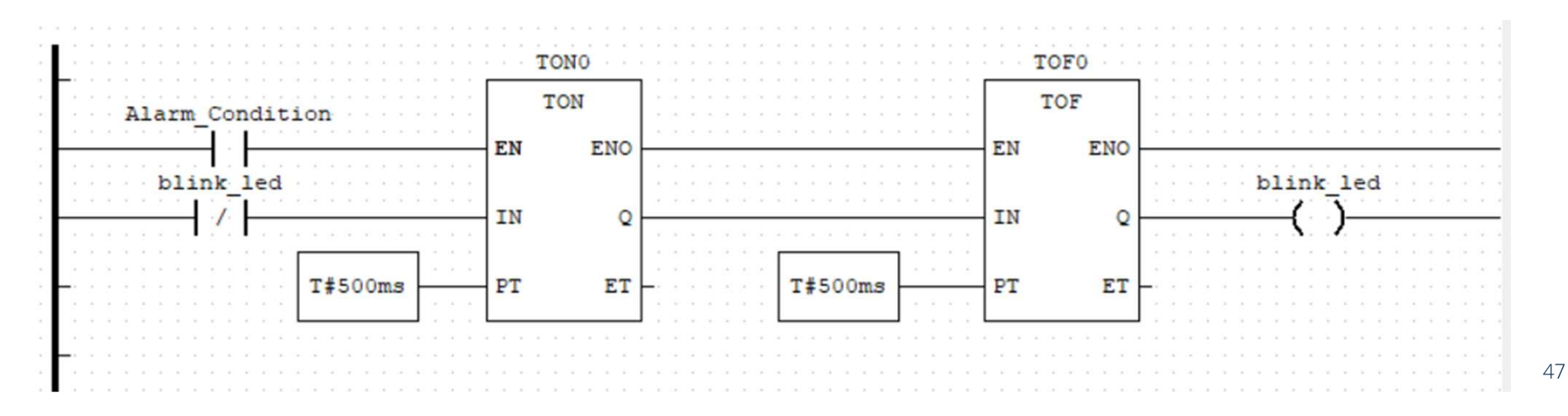

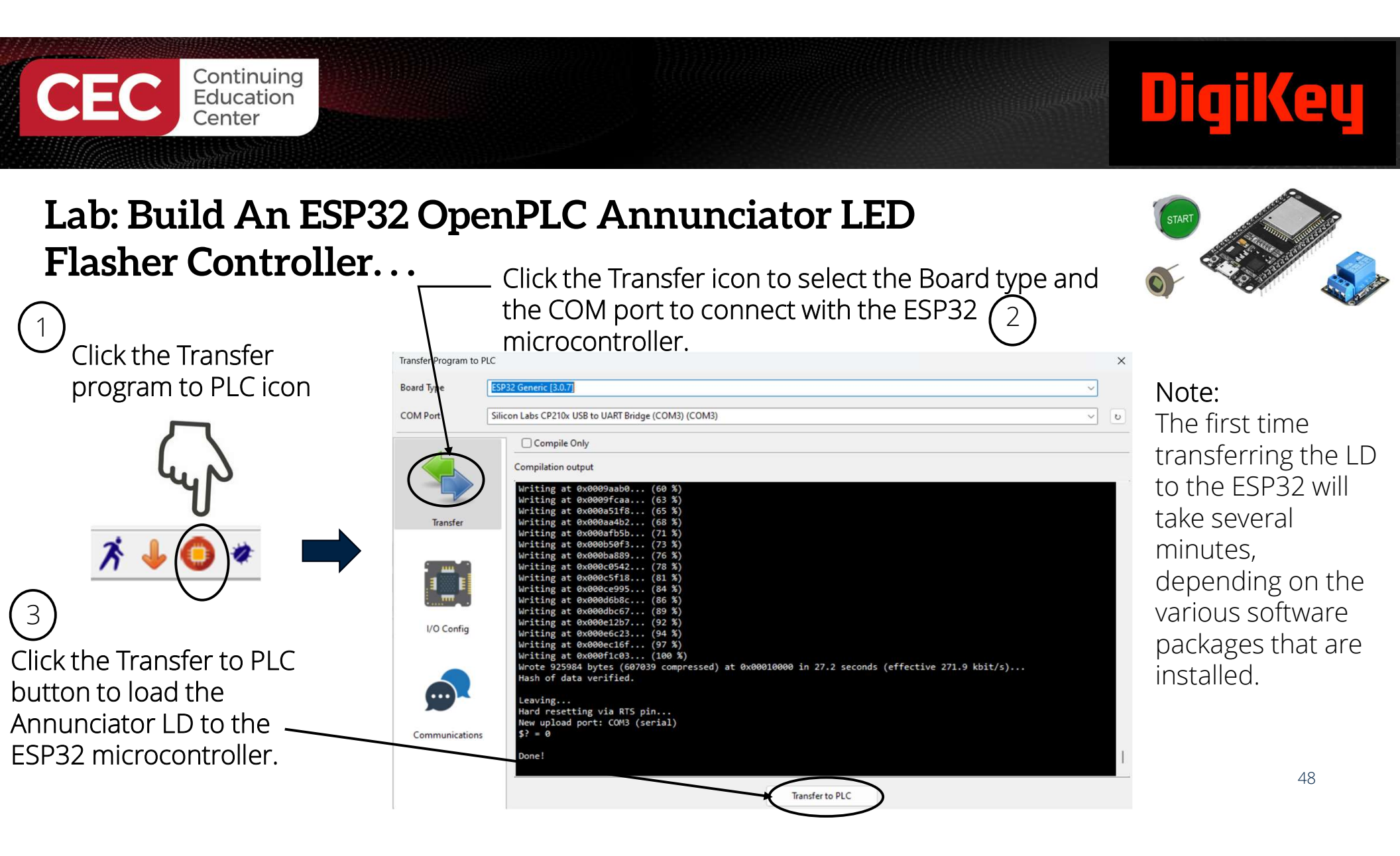

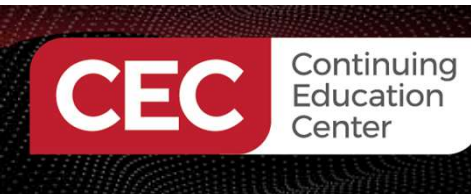

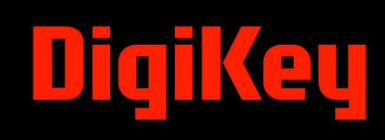

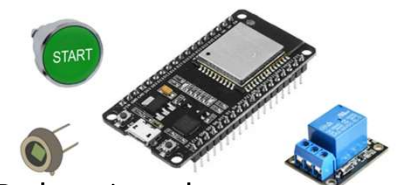

Press the SW1 pushbutton switch The LED and the 7-Segment LED display (letter H) will flash. Releasing the pushbutton switch, both visual devices will stop flashing.

Functional ESP32 OpenPLC Annunciator LED Flasher Controller

Watch the Video Clip!

https://www.youtube.com/watch?v=PF\_OoM2oZvQ

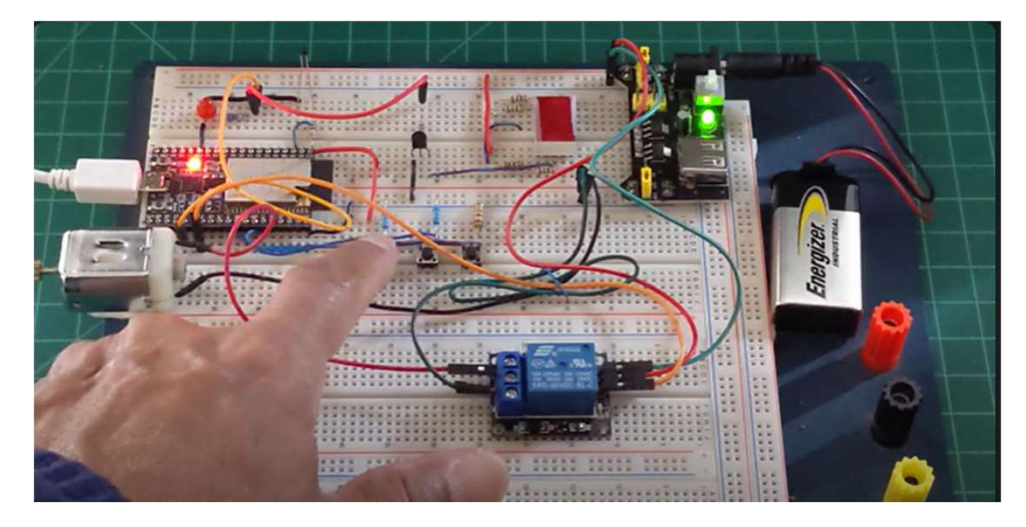

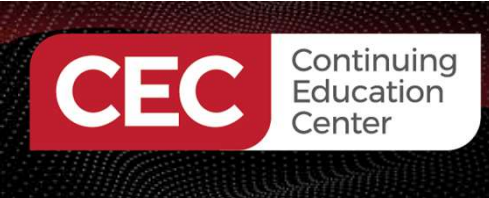

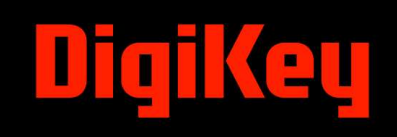

### **Question 5**

What symbol was used to create the Alarm\_Condition tag?

- a) VAR Coil
- b) FB
- c) VAR Contact
- d) CMT

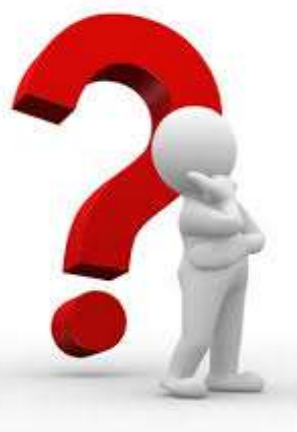

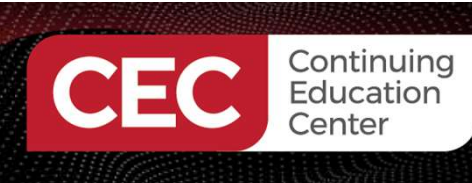

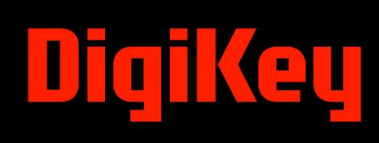

#### Thank you for attending

Please consider the resources below:

ABB. (n.d.). AC500. https://new.abb.com/plc/programmable-logic-controllers-plcs/ac500

LadderLogicWorld. (n.d.). *The basics of how plc architectures work*. <u>https://ladderlogicworld.com/plc-architecture/</u> https://ladderlogicworld.com/plc-architecture/

Petruzella, F. D. (2011). Programmable logic controllers (4th ed.) McGraw-Hill.

- Rockwell Automation. (2012). *Compactlogix-systeem* [PDF]. <u>https://literature.rockwellautomation.com/idc/groups/literature/documents/sg/1769-sg001\_-en-p.pdf</u>
- Sehr, M.A, Lohstroh, M., Weber, M., Ugaide, I., Witte, M., Neidig, J., Hoeme, S., Niknami, M., & Lee, E.A. (2021). Programmable logic controllers in the context of industry 4.0. *IEEE Transactions On Industrial Informatics* 17(5), 3523 – 3535. <u>https://ieeexplore.ieee.org/document/9134804</u>
- Wilcher, D. (2024). Understanding industrial controls with an esp32. GitHub. <u>https://github.com/DWilcher/DesignNews-WebinarCode/blob/main/December\_24\_Webinar\_Code.zip</u>

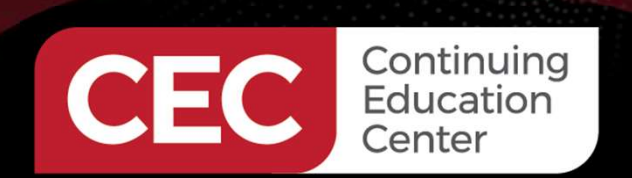

### **DesignNews**

### Thank You

Sponsored by

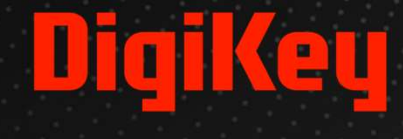

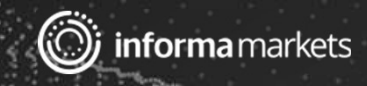